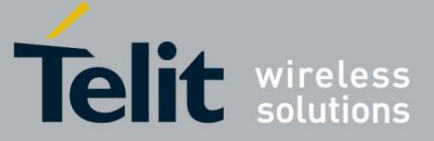

# BlueMod+S42 Software User Guide

1VV0301318 Rev. 1 - 2016-10-05

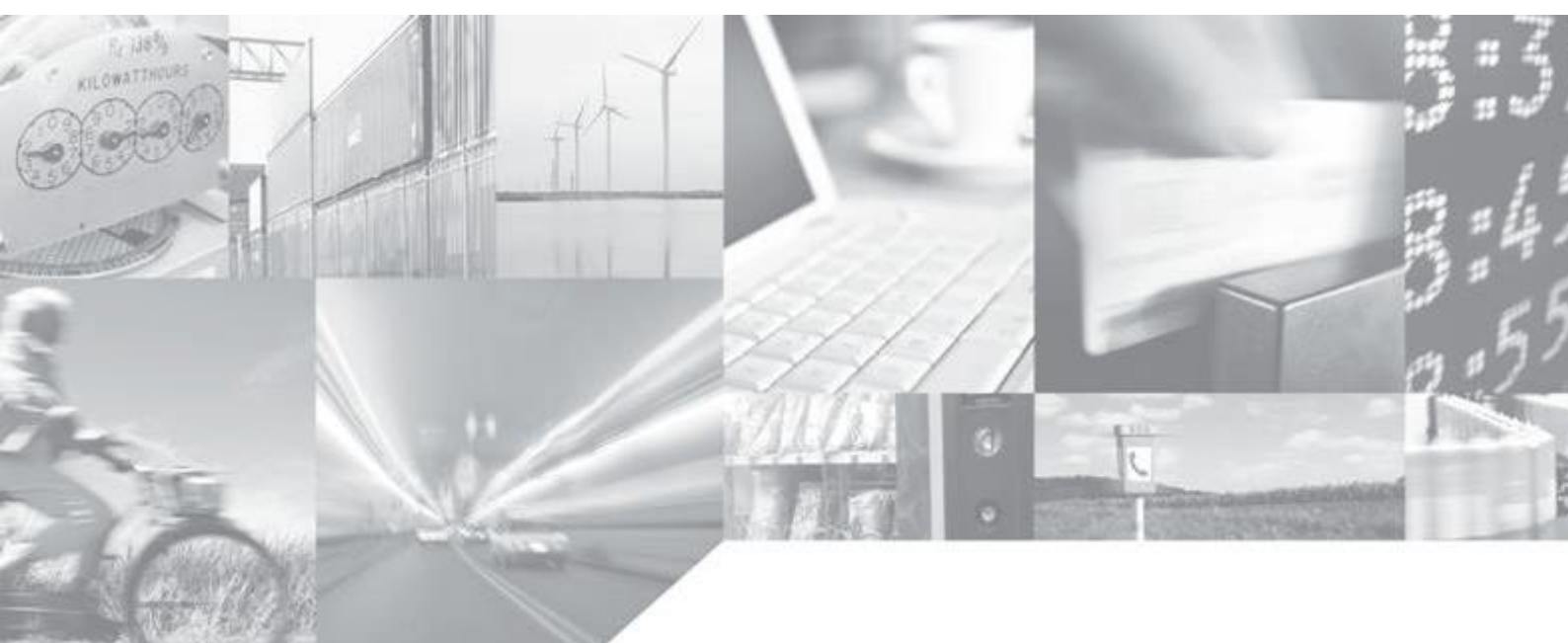

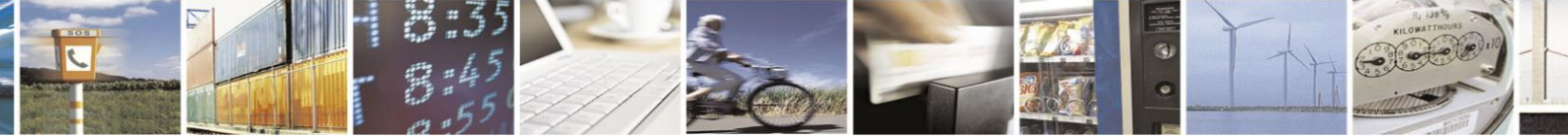

Reproduction forbidden without written authorization from Telit Communications S.p.A.- All Rights Reserved. Mod. 0806 2015-02 Rev.4 Page 1 of 65

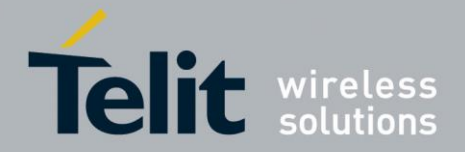

### **APPLICABILITY TABLE**

PRODUCT

BlueMod+S42

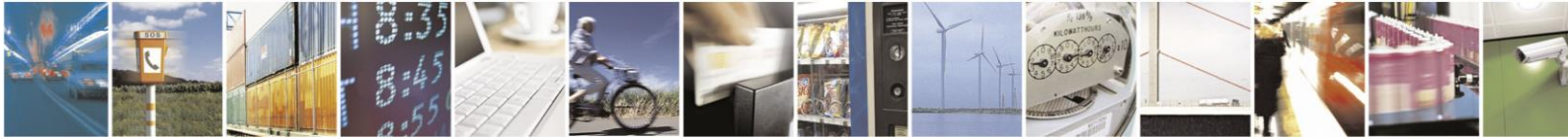

Reproduction forbidden without written authorization from Telit Communications S.p.A.- All Rights Reserved. Mod. 0806 2015-02 Rev.4 Page 2 of 65

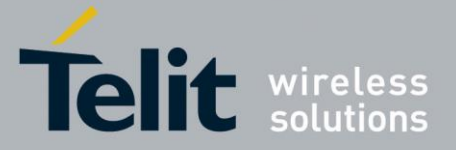

#### SPECIFICATIONS SUBJECT TO CHANGE WITHOUT NOTICE

#### Notice

While reasonable efforts have been made to assure the accuracy of this document, Telit assumes no liability resulting from any inaccuracies or omissions in this document, or from use of the information obtained herein. The information in this document has been carefully checked and is believed to be entirely reliable. However, no responsibility is assumed for inaccuracies or omissions. Telit reserves the right to make changes to any products described herein and reserves the right to revise this document and to make changes from time to time in content hereof with no obligation to notify any person of revisions or changes. Telit does not assume any liability arising out of the application or use of any product, software, or circuit described herein; neither does it convey license under its patent rights or the rights of others.

It is possible that this publication may contain references to, or information about Telit products (machines and programs), programming, or services that are not announced in your country. Such references or information must not be construed to mean that Telit intends to announce such Telit products, programming, or services in your country.

#### Copyrights

This instruction manual and the Telit products described in this instruction manual may be, include or describe copyrighted Telit material, such as computer programs stored in semiconductor memories or other media. Laws in the Italy and other countries preserve for Telit and its licensors certain exclusive rights for copyrighted material, including the exclusive right to copy, reproduce in any form, distribute and make derivative works of the copyrighted material. Accordingly, any copyrighted material of Telit and its licensors contained herein or in the Telit products described in this instruction manual may not be copied, reproduced, distributed, merged or modified in any manner without the express written permission of Telit. Furthermore, the purchase of Telit products shall not be deemed to grant either directly or by implication, estoppel, or otherwise, any license under the copyrights, patents or patent applications of Telit, as arises by operation of law in the sale of a product.

#### **Computer Software Copyrights**

The Telit and 3rd Party supplied Software (SW) products described in this instruction manual may include copyrighted Telit and other 3rd Party supplied computer programs stored in semiconductor memories or other media. Laws in the Italy and other countries preserve for Telit and other 3rd Party supplied SW certain exclusive rights for copyrighted computer programs, including the exclusive right to copy or reproduce in any form the copyrighted computer program. Accordingly, any copyrighted Telit or other 3rd Party supplied SW computer programs contained in the Telit products described in this instruction manual may not be copied (reverse engineered) or reproduced in any manner without the express written permission of Telit or the 3rd Party SW supplier. Furthermore, the purchase of Telit products shall not be deemed to grant either directly or by implication, estoppel, or otherwise, any license under the copyrights, patents or patent applications of Telit or other 3rd Party supplied SW, except for the normal non-exclusive, royalty free license to use that arises by operation of law in the sale of a product.

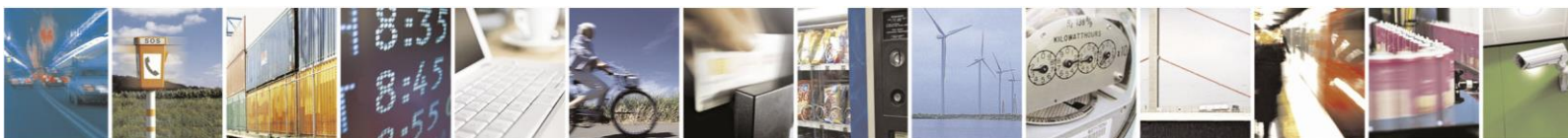

Page 3 of 65

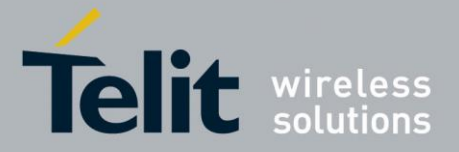

#### **Usage and Disclosure Restrictions**

#### License Agreements

The software described in this document is the property of Telit and its licensors. It is furnished by express license agreement only and may be used only in accordance with the terms of such an agreement.

#### **Copyrighted Materials**

Software and documentation are copyrighted materials. Making unauthorized copies is prohibited by law. No part of the software or documentation may be reproduced, transmitted, transcribed, stored in a retrieval system, or translated into any language or computer language, in any form or by any means, without prior written permission of Telit.

#### **High Risk Materials**

Components, units, or third-party products used in the product described herein are NOT fault-tolerant and are NOT designed, manufactured, or intended for use as on-line control equipment in the following hazardous environments requiring fail-safe controls: the operation of Nuclear Facilities, Aircraft Navigation or Aircraft Communication Systems, Air Traffic Control, Life Support, or Weapons Systems (High Risk Activities"). Telit and its supplier(s) specifically disclaim any expressed or implied warranty of fitness for such High Risk Activities.

#### Trademarks

TELIT and the Stylized T Logo are registered in Trademark Office. All other product or service names are the property of their respective owners.

#### **Third Party Rights**

The software may include Third Party Right software. In this case you agree to comply with all terms and conditions imposed on you in respect of such separate software. In addition to Third Party Terms, the disclaimer of warranty and limitation of liability provisions in this License shall apply to the Third Party Right software.

TELIT HEREBY DISCLAIMS ANY AND ALL WARRANTIES EXPRESS OR IMPLIED FROM ANY THIRD PARTIES REGARDING ANY SEPARATE FILES, ANY THIRD PARTY MATERIALS INCLUDED IN THE SOFTWARE, ANY THIRD PARTY MATERIALS FROM WHICH THE SOFTWARE IS DERIVED (COLLECTIVELY "OTHER CODE"), AND THE USE OF ANY OR ALL THE OTHER CODE IN CONNECTION WITH THE SOFTWARE, INCLUDING (WITHOUT LIMITATION) ANY WARRANTIES OF SATISFACTORY QUALITY OR FITNESS FOR A PARTICULAR PURPOSE.

NO THIRD PARTY LICENSORS OF OTHER CODE SHALL HAVE ANY LIABILITY FOR ANY DIRECT, INDIRECT, INCIDENTAL, SPECIAL, EXEMPLARY, OR CONSEQUENTIAL DAMAGES (INCLUDING WITHOUT LIMITATION LOST PROFITS), HOWEVER CAUSED AND WHETHER MADE UNDER CONTRACT, TORT OR OTHER LEGAL THEORY, ARISING IN ANY WAY OUT OF THE USE OR DISTRIBUTION OF THE OTHER CODE OR THE EXERCISE OF ANY RIGHTS GRANTED UNDER EITHER OR BOTH THIS LICENSE AND THE LEGAL TERMS APPLICABLE TO ANY SEPARATE FILES, EVEN IF ADVISED OF THE POSSIBILITY OF SUCH DAMAGES.

Copyright © Telit Communications S.p.A. 2016.

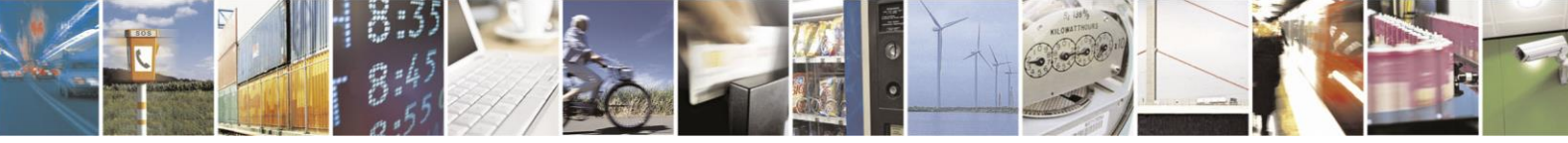

Page 4 of 65

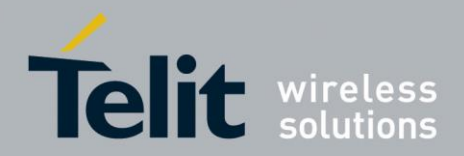

### Contents

| 1. Int | roduction                                                  | 7  |
|--------|------------------------------------------------------------|----|
| 1.1.   | Scope                                                      | 7  |
| 1.2.   | Audience                                                   | 7  |
| 1.3.   | Contact Information, Support                               | 7  |
| 1.4.   | Text Conventions                                           | 7  |
| 1.5.   | Related Documents                                          | 8  |
| 2. Int | roduction                                                  | 9  |
| 2.1.   | Overview                                                   | 9  |
| 2.2.   | Feature Set                                                | 9  |
| 3. Mo  | odes and Connections                                       | 10 |
| 3.1.   | AT Command Mode                                            | 10 |
| 3.1    | .1. Central Role as GATT Client                            | 10 |
| 3.1    | .2. Peripheral Role as Terminal I/O Server                 | 18 |
| 3.1    | .3. Multiple GATT Connections                              | 21 |
| 3.2.   | MUX Mode                                                   | 23 |
| 3.2    | 2.1. Central Role as GATT Client                           | 23 |
| 4. St  | artup Timing                                               | 32 |
| 4.1.   | Firmware Version 3.002                                     | 32 |
| 5. Se  | curity                                                     | 33 |
| 5.1.   | Pairable and Bondable Mode                                 |    |
| 5.2.   | LE Secure Connections                                      |    |
| 5.3.   | Security Levels for Terminal I/O                           | 34 |
| 5.4.   | Connection Example Terminal I/O "Just Works"               |    |
| 5.5.   | Connection Example Terminal I/O "Passkey Entry"            |    |
| 6. UA  | ART Interface Control Protocol (UICP)                      | 40 |
| 6.1.   | General Protocol Description                               |    |
| 6.2.   | Requirements of Using UICP on BlueMod+S42                  |    |
| 6.3.   | Connection Example between BlueMod+S42 and Host Controller | 40 |
| 6.4.   | UICP Protocol States                                       | 41 |
| 6.4    | I.1. Drive from "interface up" to "interface down" State   | 42 |

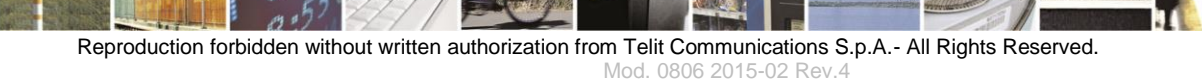

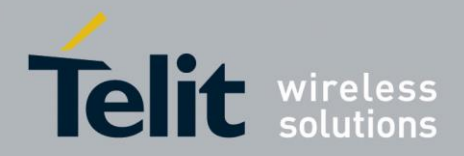

### BlueMod+S42 Software User Guide

| 1VV0301318 | Rev. 1 | - 2016-1 | 0-05 |
|------------|--------|----------|------|
|------------|--------|----------|------|

|    | 6.4.2.    | Drive from "interface down" to "interface up" State                    | 43 |
|----|-----------|------------------------------------------------------------------------|----|
| (  | 6.5. Exa  | ample of UICP Usage                                                    | 44 |
|    | 6.5.1.    | State Change from "interface up" to "interface down"                   | 44 |
|    | 6.5.2.    | State Change from "interface down" to "interface up"                   | 45 |
| 7. | NFC H     | andover                                                                | 46 |
| -  | 7.1. NF   | C Mode                                                                 | 46 |
| -  | 7.2. NF   | C Handover Example                                                     | 46 |
| 8. | Firmwa    | are Upgrade                                                            | 47 |
| ł  | 3.1. Se   | rial Firmware Upgrade                                                  | 47 |
|    | 8.1.1.    | Prerequisites for Serial Firmware Upgrade                              | 47 |
|    | 8.1.2.    | Telit BlueMod+S Updater                                                | 47 |
|    | 8.1.3.    | Firmware Update Protocol on the Host System                            | 49 |
| 8  | 3.2. Firi | mware Update over The Air (OTA)                                        | 52 |
|    | 8.2.1.    | Firmware Update Over The Air using Nordic nRF Toolbox on Android       | 53 |
| 9. | Systen    | n OFF Mode                                                             | 56 |
| ļ  | 9.1. Usi  | ing System OFF Mode for Terminal I/O                                   | 56 |
| 10 | . LE C    | onnection Parameters                                                   |    |
|    | 10.1. C   | Create a Bluetooth Low Energy Connection                               | 58 |
|    | 10.2. 0   | Optimize the Connection Interval from Slave by using the Slave Latency | 59 |
|    | 10.3. lo  | dentify the Required Connection Interval                               | 60 |
|    | 10.4. L   | Jpdate the Connection Parameters                                       | 61 |
|    | 10.5. C   | Connection Examples of Different Use Cases                             | 61 |
|    | 10.5.1.   | Central Side Initiates a GATT Connection                               | 62 |
|    | 10.5.2.   | Central Side Changed Initial Connection Parameter                      | 63 |
|    | 10.5.3.   | Peripheral Side Create a Connection Parameter Update Request           | 64 |
| 11 | . Docu    | Iment History                                                          | 65 |

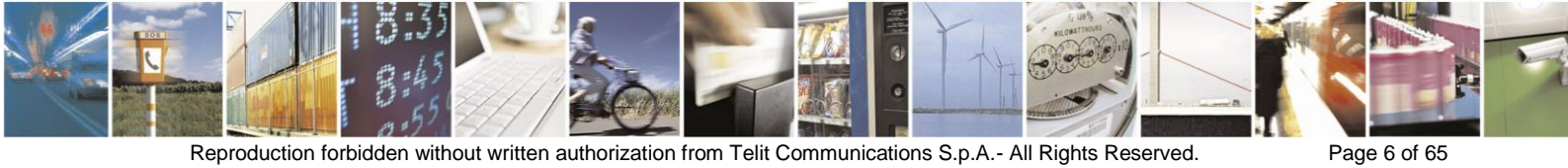

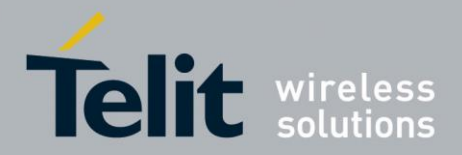

## 1. Introduction

### 1.1. Scope

This document describes the usage of the development kit for the Bluetooth module BlueMod+S42.

### 1.2. Audience

This document is intended for Telit customers, especially system integrators, about to implement Bluetooth modules in their application.

### **1.3.** Contact Information, Support

For general contact, technical support, to report documentation errors and to order manuals, contact Telit Technical Support Center (TTSC) at:

### TS-SRD@telit.com

Alternatively, use:

### http://www.telit.com/support

For detailed information about where you can buy the Telit modules or for recommendations on accessories and components visit:

#### http://www.telit.com

To register for product news and announcements or for product questions contact Telit Technical Support Center (TTSC).

Our aim is to make this guide as helpful as possible. Keep us informed of your comments and suggestions for improvements.

Telit appreciates feedback from the users of our information.

### 1.4. Text Conventions

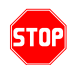

<u>Danger – This information MUST be followed or catastrophic equipment failure or bodily</u> <u>injury may occur.</u>

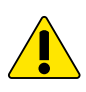

Caution or Warning – Alerts the user to important points about integrating the module, if these points are not followed, the module and end user equipment may fail or malfunction.

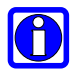

Tip or Information – Provides advice and suggestions that may be useful when integrating the module.

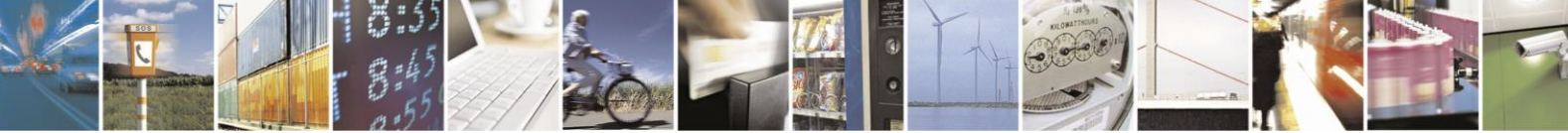

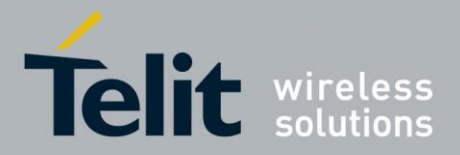

All dates are in ISO 8601 format, i.e. YYYY-MM-DD.

### 1.5. Related Documents

- [1] BlueMod+S42 Hardware User Guide, 1VV0301303
- [2] BlueMod+S42 AT Command Reference, 80512ST10771A
- [3] Bluetooth 4.0 Core Specification
- [4] UICP+ UART Interface Control Protocol, 30507ST10756A

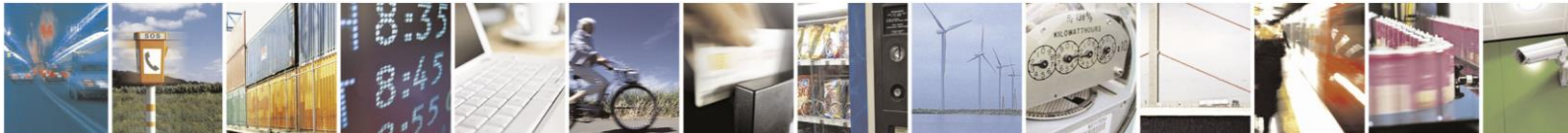

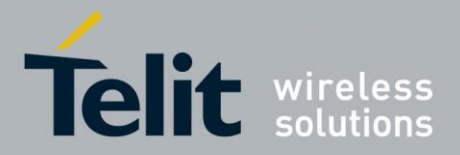

# 2. Introduction

### 2.1. Overview

This document describes the usage of the BlueMod+S42 Bluetooth module featuring firmware version V3.001 or later.

For a detailed description of the commands refer to the *BlueMod+S42 AT Command Reference*.

All referenced documents can be downloaded from: <u>http://www.telit.com/bluetooth/bluemod-s42/</u>.

### 2.2. Feature Set

The combined central and peripheral BlueMod+S42 firmware includes the following feature set:

- Handling for 4 parallel links (3 in central role and 1 in peripheral role)
- Generic GATT client support in central role
- Terminal I/O server role in peripheral role
- Up to 60 characteristics shared by all GATT clients
- 10 configurable 128 bit UUIDs
- Fix pin for easy security
- AT command mode and multiplexing mode
- Easy control over all connection parameters
- Advanced power saving features like UICP and SYSTEMOFF
- Firmware over the air update

This document shows the practical use of some commands listed in the AT command reference. For command details it is referred to the *BlueMod+S42 AT Command Reference*.

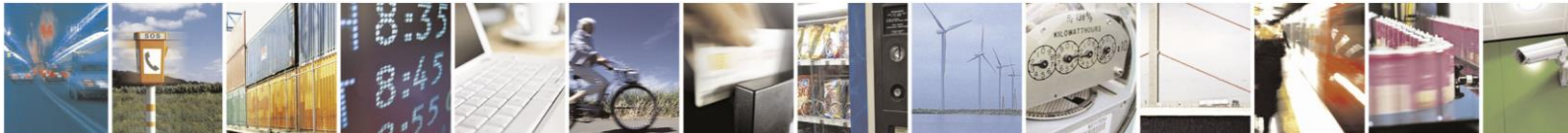

Page 9 of 65

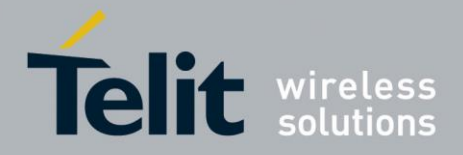

## 3. Modes and Connections

In AT command mode the BlueMod+S42 supports 3 parallel central connections or one peripheral Terminal I/O server connection. This means that the BlueMod+S42 stops advertising (being connectable) as peripheral as soon a central connection is established.

When a peripheral Terminal I/O server connection is active, it is not possible to establish a central connection to be used as GATT client.

The reason for this behavior is that a Terminal I/O connection in AT mode puts the serial interface in data mode, where it is not possible to handle AT commands or events for an additional central connection. Therefore it is not possible to use the ATD command for connection establishment during a Terminal I/O connection.

To use peripheral and central connections in parallel the BlueMod+S42 supports the multiplexing (MUX) mode. In this mode there is an always accessible AT command channel. This makes it possible to handle all 4 links in parallel (3 central connections and one peripheral Terminal I/O server connection). The host has to implement the simple to use multiplexing protocol.

### 3.1. AT Command Mode

This chapter describes connection examples for different roles:

- Central role: GATT client connections to BLE peripheral devices in AT command mode
- Peripheral role as Terminal I/O server

### 3.1.1. Central Role as GATT Client

In central role the BlueMod+S42 supports the possibility to connect to any Bluetooth low energy peripheral devices.

The following example lists the GATT connection in multiple steps include an explanation of the different result messages.

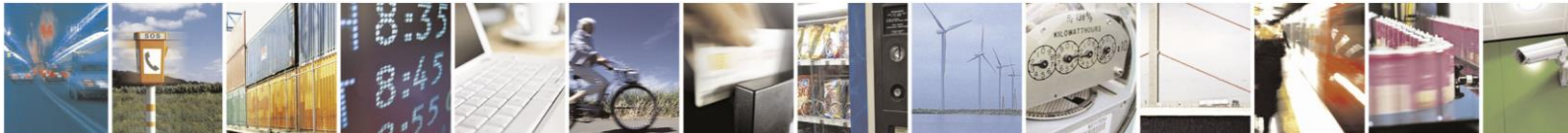

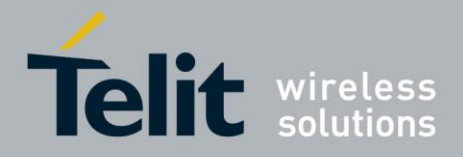

### 3.1.1.1. Searching for Available Peripheral Devices

If the Bluetooth address of the peripheral device is unknown the BlueMod+S42 needs to scan for available peripheral devices first.

| AT+LESCAN=GATT |                                       |
|----------------|---------------------------------------|
|                | D0A4E9658F65,t3 RSSI:-60 TYPE:CONN    |
|                | NAME:BM+S 8F65                        |
|                | MNF:8F0009B0011000                    |
|                | UUID:FEFB                             |
|                | DE338F0D1A22,t3 RSSI:-68 TYPE:CONN    |
|                | NAME:BM+S 1A22                        |
|                | MNF:8F0009B0011000                    |
|                | UUID:FEFB                             |
|                | 0080254978B3,t2 RSSI:-62 TYPE:CONN    |
|                | NAME:BM+SR 7                          |
|                | MNF:8F0009B0011000                    |
|                | UUID:53544D544552494F5345525631303030 |
|                | UUID:FEFB                             |
|                | F1B9EB41D81E,t3 RSSI:-57 TYPE:CONN    |
|                | NAME:TESTDEVICE                       |
|                | UUID:FF00                             |
|                | 008025001162,t2 RSSI:-68 TYPE:CONN    |
|                | NAME:BM+SR 1                          |
|                | MNF:8F0009B0011000                    |
|                | UUID:53544D544552494F5345525631303030 |
|                | UUID:FEFB                             |
|                | ОК                                    |

This output lists 5 different peripheral devices with different services.

To list peripheral devices with a specific UUID it is possible to add this UUID value in the AT+LESCAN command.

| AT+LESCAN=uFF00 |                                    |
|-----------------|------------------------------------|
|                 | F1B9EB41D81E,t3 RSSI:-57 TYPE:CONN |
|                 | NAME:TESTDEVICE                    |
|                 | UUID:FF00                          |
|                 | ОК                                 |

The found peripheral device includes the following information:

| Bluetooth address and type: | F1B9EB41D81E,t3  |
|-----------------------------|------------------|
| Signal strength in dbm:     | RSSI:-57         |
| Advertisement type:         | TYPE:CONN        |
| Device name:                | NAME: TESTDEVICE |
| Service UUID:               | UUID:FF00        |

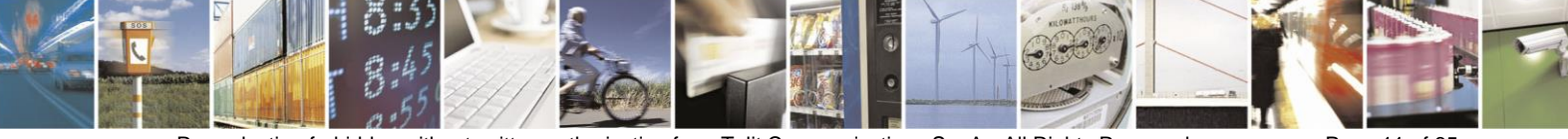

Reproduction forbidden without written authorization from Telit Communications S.p.A.- All Rights Reserved. Mod. 0806 2015-02 Rev.4 Page 11 of 65

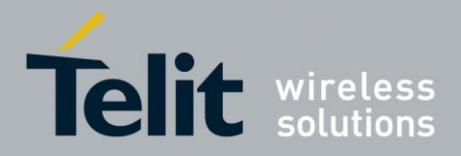

### 3.1.1.2. Create GATT Connection

To establish a GATT connection to a peripheral device it is required to initiate a call request to the unique Bluetooth address.

| ATDF1B9EB41D81E,t3,GATT |                   |
|-------------------------|-------------------|
|                         | CONNECT GATT 0x10 |

The BlueMod+S42 reports the created GATT connection with the result message "CONNECT" include the connection type "GATT" and a connection handle "0x10".

This connection handle is not set to a fixed value and will be different for each connection.

The given connection handle is required for further activities onto this peripheral device.

#### 3.1.1.3. Discovering Services and Characteristics

After the GATT connection was established the BlueMod+S42 should search for available services and their characteristics using the AT+LESRVD command.

| AT+LESRVD=0x10 |           |
|----------------|-----------|
|                | UUID:1800 |
|                | UUID:1801 |
|                | UUID:180A |
|                | UUID:FF00 |
|                | OK        |

The BlueMod+S42 reports a list of GATT services from the peripheral device. This list of available services also includes the UUID: "FF00". This UUID was listed during the LESCAN result of this peripheral device as well. If the required service UUID is already known, the service search function could be skipped.

In addition to the service UUID value it is required to get the characteristic values of the required service UUID.

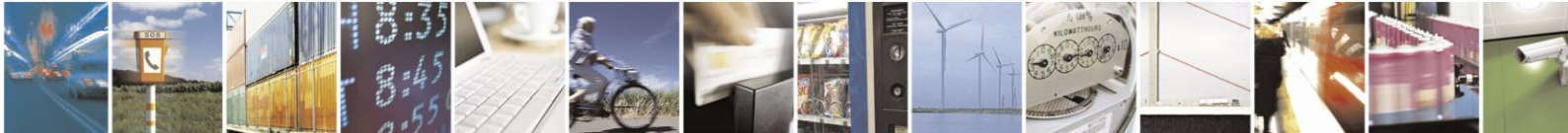

Page 12 of 65

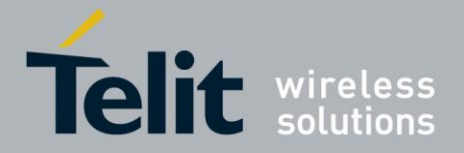

| AT+LESRVD=0x10,uFF00 |                                                        |
|----------------------|--------------------------------------------------------|
|                      | UUID:FF00                                              |
|                      | 0x0011 PROP:0x3E UUID:FF01                             |
|                      | 0x0014 PROP:0x3E UUID:FF02                             |
|                      | 0x0017 PROP:0x3E UUID:FF03                             |
|                      | 0x001A PROP:0x08 UUID:FF04                             |
|                      | 0x001C PROP:0x04 UUID:FF05                             |
|                      | 0x001E PROP:0x02 UUID:FF06                             |
|                      | 0x0020 PROP:0x10 UUID:FF07                             |
|                      | 0x0023 PROP:0x20 UUID:FF08                             |
|                      | 0x0026 PROP:0x30 UUID:FF09                             |
|                      | 0x0029 PROP:0x3E UUID:FF0A                             |
|                      | 0x002C PROP:0x3E UUID:FF0B                             |
|                      | 0x002F PROP:0x3E UUID:FF0C                             |
|                      | 0x0032 PROP:0x3E UUID:FF0D                             |
|                      | 0x0035 PROP:0x3E UUID:0000FF0A000010008000008025000000 |
|                      | 0x0038 PROP:0x3E UUID:0000FF0B000010008000008025000000 |
|                      | 0x003B PROP:0x3E UUID:0000FF0C000010008000008025000000 |
|                      | 0x003E PROP:0x3E UUID:0000FF0D000010008000008025000000 |
|                      | OK                                                     |

The BlueMod+S42 reports a list of GATT characteristics of the requested GATT service UUID: "FF00" from the peripheral device. This list of characteristics includes all characteristic specific values like, characteristic handle, characteristic properties, characteristic UUID.

The following example lists the information of the first characteristic in details:

| characteristic handle:     | 0x0011    |
|----------------------------|-----------|
| characteristic properties: | PROP:0x3E |
| characteristic UUID:       | UUID:FF01 |

The characteristic handle is required for all access functions to use with this characteristic.

The <u>characteristic properties</u> inform about the possible access functions available on this characteristic, like: read, write, write without response, notify, indicate. In this example the properties PROP: 0x3E with the characteristic handle 0x0011 are set to all possible properties.

The characteristic UUID identifies the characteristic ID within this service.

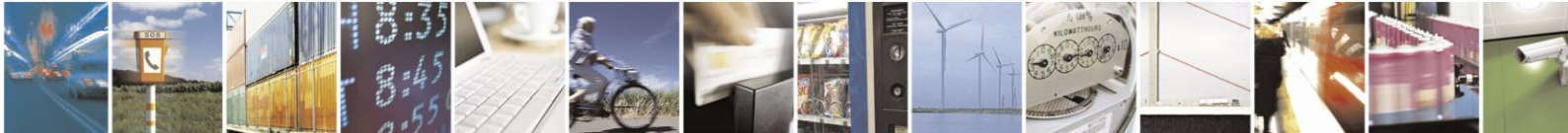

Page 13 of 65

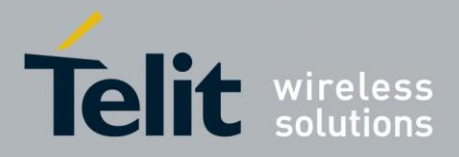

### 3.1.1.4. Writing Data to a Characteristic

To write data to a characteristic it is required that the properties of this characteristic support "write" or "write without response".

There are two different options to write data to the characteristic:

| • | AT+LEWRITE:    | Initiate a write with response access    |
|---|----------------|------------------------------------------|
|   |                | to the characteristic                    |
| • | AT+LEWRITECMD: | Initiate a write without response access |
|   |                | (write command) to the characteristic    |

In addition it is important to know the data size of the GATT characteristic.

This information is listed in the service specification of the addressed service.

In the example the data size is defined to two bytes.

To write two data bytes (0xaa and 0xbb) to the GATT server on the peripheral side the host controller needs to use the connection handle and characteristic handle from the ATD and AT+LESRVD commands. Additionally the data content has to be added to the command line.

| AT+LEWRITE=0x10,0x0011,aabb |    |
|-----------------------------|----|
|                             | OK |

The command "AT+LEWRITE" uses a "write request" command which is confirmed by the peripheral side with a "write response" message.

The result "OK" means that the value was written to the peripherals GATT server successfully.

AT+LEWRITECMD=0x10,0x0011,aabb OK

The command "AT+LEWRITECMD" uses a "write command" which is not confirmed by the peripheral side. The result "OK" means that the data was sent over the air.

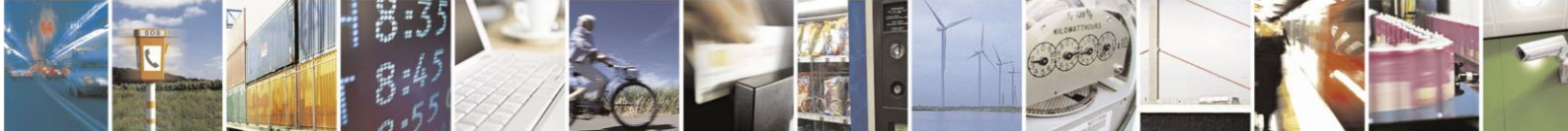

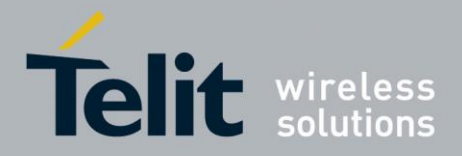

### 3.1.1.5. Reading Data from a Characteristic

To read data from a characteristic it is required that the properties of this characteristic supports "read", "notify" or "indicate".

To read data bytes from a characteristic of the GATT server on the peripheral side the host controller needs to use the connection handle and characteristic handle from the ATD and AT+LESRVD commands.

| AT+LEREAD=0x10,0x0011 |                         |
|-----------------------|-------------------------|
|                       | LEREAD:0x10,0x0011,AABB |
|                       | ОК                      |

The answer is separated into two parts:

The result message "OK" reports that reading to the required connection handle and characteristic handle was successful.

The "LEREAD:0x10,0x0011,AABB" message reports the read data of the requested connection handle "0x10" and characteristic handle "0x0011".

The data is formatted as a hexadecimal stream "AABB" that includes two bytes 0xAA and 0xBB.

#### 3.1.1.6. Reading Data with Indications or Notifications

Indications and notifications are messages that inform the GATT client when a characteristic on the GATT server changes its value.

- INDICATIONS: The GATT client generated a response to the GATT server when receiving data
- NOTIFICATIONS: The GATT client generated no response to the GATT server when receiving data

This feature has to be enabled by the client for a specific characteristic.

It is not possible to enable indications and notifications at the same time.

To use this feature, it is required that the properties of the characteristic supports "notify" or "indicate". This information is given in the service discovery for the characteristic in the "PROP" value.

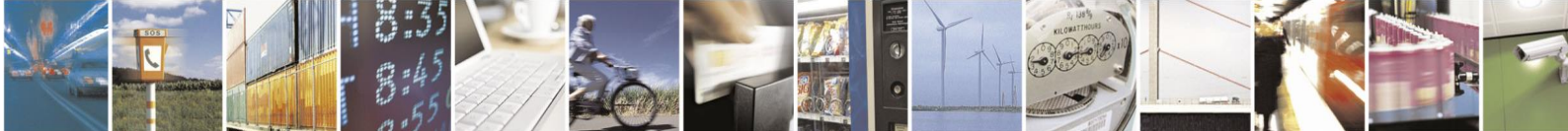

Page 15 of 65

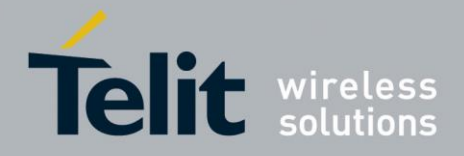

### 3.1.1.6.1. Enable Notifications:

| AT+LECCCD=0x10,0x0011,1 |  |
|-------------------------|--|
|-------------------------|--|

| OK |
|----|
|    |

The result message "OK" reports that activating notifications to the required connection handle and characteristic handle was successful.

When the data of this characteristic on the GATT server changed to "0x36, 0x37" the BlueMod+S42 generates an event ("LENOTI") that reports these changes:

|  | LENOTI:0x10,0x0011,3637 |
|--|-------------------------|
|--|-------------------------|

The reported "LENOTI" event of the BlueMod+S42 contains the new data of the characteristic with handle "0x0011" and connection handle "0x10".

The data is formatted as a hexadecimal stream "3637" that includes two bytes 0x36 and 0x37.

Every data change on the remote GATT server characteristic generates a new "LENOTI" event until the notifications to this characteristic are switched off.

#### 3.1.1.6.2. Disable Notifications:

| AT+LECCCD=0x10,0x0011,0 |    |
|-------------------------|----|
|                         | OK |

The result message "OK" reports that deactivating the notifications to the required connection handle and characteristic handle was successful.

#### 3.1.1.6.3. Enable Indications:

| AT+LECCCD=0x10,0x0011,2 |    |
|-------------------------|----|
|                         | ОК |

The result message "OK" reports that activating indications to the required connection handle and characteristic handle was successful.

When the data of this characteristic on the GATT server changed to "0x36, 0x38" the BlueMod+S42 generates an event ("LEIND") that reports these changes:

| LEIND:0x10,0x0011,3638 |
|------------------------|
|                        |

The reported "LEIND" event of the BlueMod+S42 contains the new data of the characteristic with handle "0x0011" and connection handle "0x10".

The data is formatted as a hexadecimal stream "3638" that includes two bytes 0x36 and 0x38.

Every data change on the remote GATT server characteristic generates a new "LEIND" event until the indications to this characteristic are switched off.

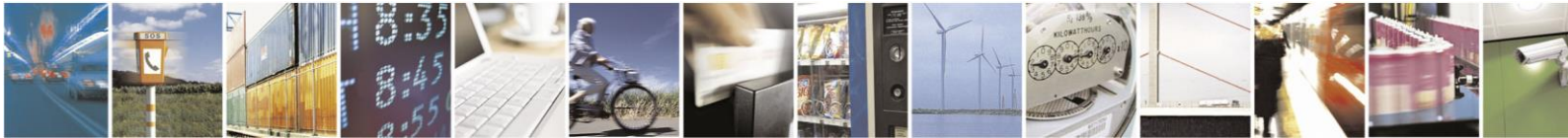

Reproduction forbidden without written authorization from Telit Communications S.p.A.- All Rights Reserved.

Page 16 of 65

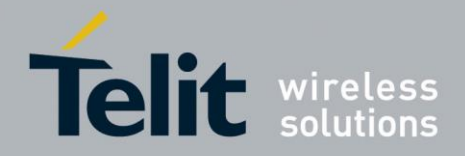

#### 3.1.1.6.4. Disable Indications:

| AT+LECCCD=0x10,0x0011,0 |    |
|-------------------------|----|
|                         | OK |

The result message "OK" reports that deactivating the indications to the required connection handle and characteristic handle was successful.

#### 3.1.1.6.5. Close Connection:

When the connection is not needed anymore, it could be disconnected. To close a GATT connection to a peripheral device the host controller needs to use the connection handle.

| ATH=0x10 |                 |
|----------|-----------------|
|          | NO CARRIER 0x10 |

The response of the disconnect request "ATH" is the event "NO CARRIER" followed by disconnected connection handle.

The same event is reported when the remote peripheral disconnects the connection. It is also possible to disconnect all existing GATT connection to different peripheral devices by using the GPIO "HANGUP".

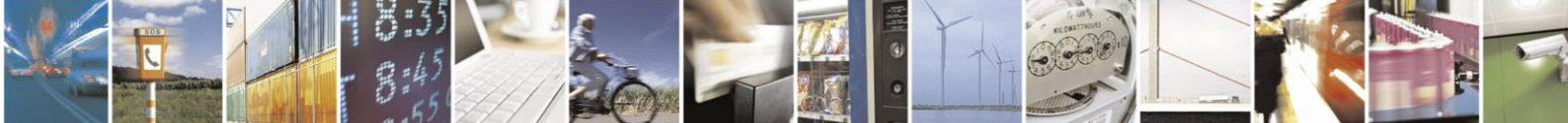

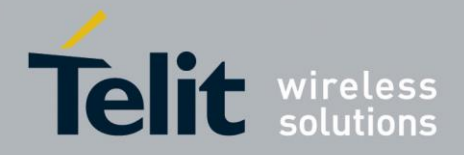

### 3.1.2. Peripheral Role as Terminal I/O Server

A Terminal I/O connection to the BlueMod+S42 can be created from each Bluetooth Low Energy device that supports the Terminal I/O client role.

Telit provide the Terminal I/O client implementation for iOS and Android.

To establish a Bluetooth Low Energy connection from the iPhone to the BlueMod+S42 the "Terminal IO Utility" app from Telit needs to be installed on the iPhone.

The following QR-Code provides the link to download the "Terminal IO Utility" app.

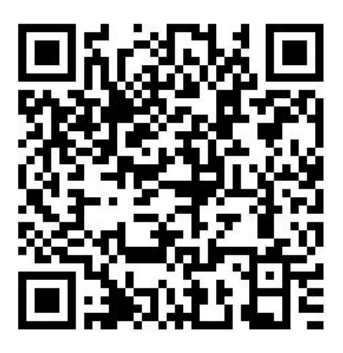

The Terminal IO Utility app allows the user to connect to Terminal I/O peripheral devices (BlueMod+S42) and exchange data providing a simple terminal emulation.

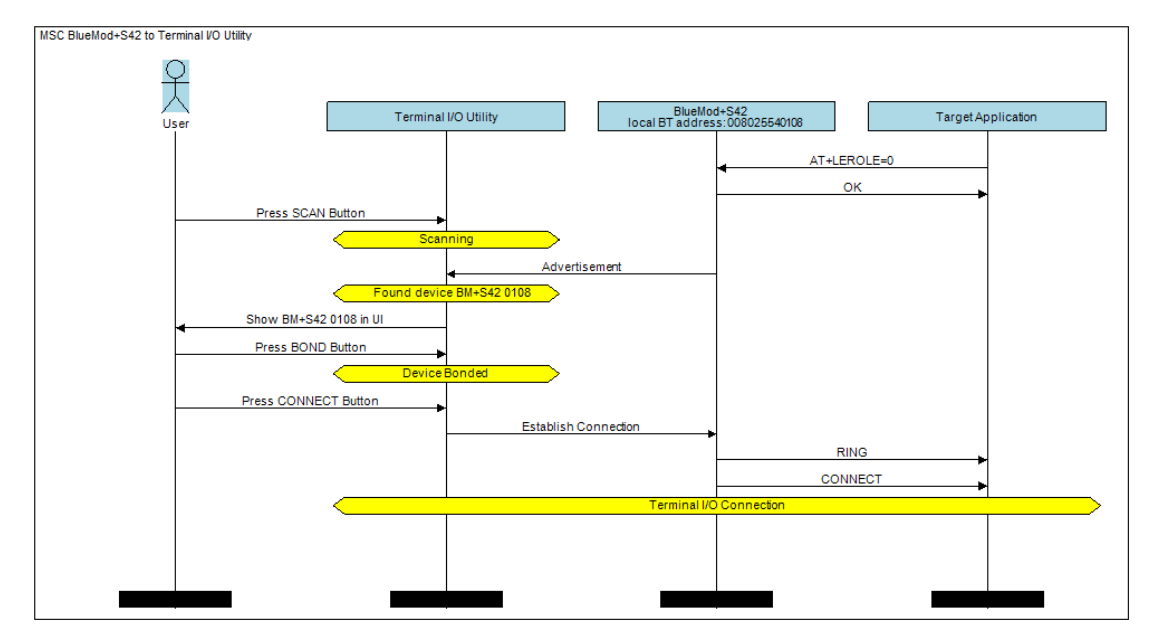

As soon as the connection is established data can be sent from iPhone to BlueMod+S42 and vice versa.

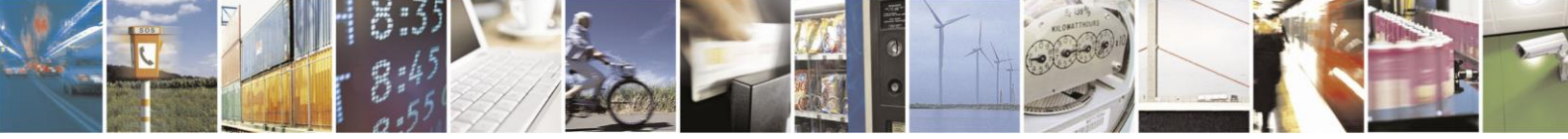

Reproduction forbidden without written authorization from Telit Communications S.p.A.- All Rights Reserved.

Page 18 of 65

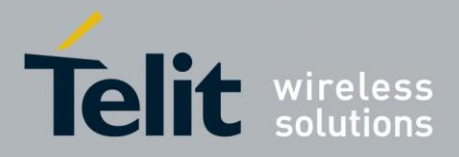

### 3.1.2.1. Incoming Terminal I/O Connection

For a Terminal I/O connection it is necessary that the Terminal I/O service and the advertising mode are enabled. This is the default behavior of the BlueMod+S42.

The BlueMod+S42 signals an incoming Terminal I/O connection with the following event:

| RING             |
|------------------|
| CONNECT TIO 0x01 |

The BlueMod+S42 report the incoming Terminal I/O connection with the result message "RING". The established Terminal I/O connection is reported with the message "CONNECT" including the connection type "TIO" and a connection handle "0x01".

The given connection handle is required for detailed activities onto this Terminal I/O connection.

After reporting the "CONNECT" result message the BlueMod+S42 changed from the AT based "command mode" to the "online data mode".

#### 3.1.2.2. Exchange Terminal I/O Data

All data send on the serial interface is transparently sent to the Terminal I/O client side.

All data send by the remote Terminal I/O client is binary output on the serial interface of the BlueMod+S42.

When a peripheral Terminal I/O server connection is active, it is not possible to create a GATT connection to a peripheral device.

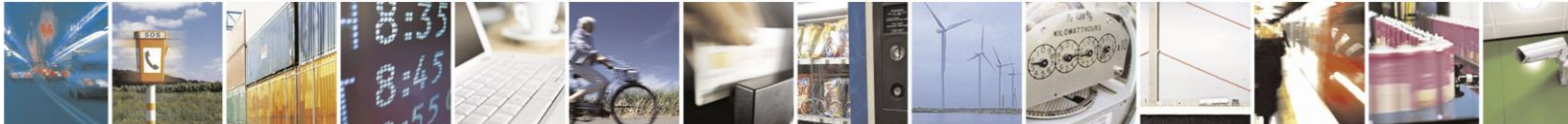

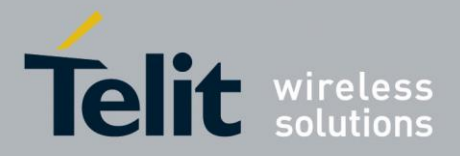

### 3.1.2.3. Close Terminal I/O Connection

The Terminal I/O connection can be closed in the following two different options:

- By using the GPIO "HANGUP" (only available if this GPIO is controlled by the host controller)
- Send the "ATH" command.

#### Using the GPIO "HANGUP"

| set GPIO "HANGUP" to high level | NO CARRIER 0x01 |
|---------------------------------|-----------------|
| set GPIO "HANGUP" to low level  |                 |

### Using the "ATH" command

| <wait 1="" after="" data="" exchange="" sec=""></wait> |                 |
|--------------------------------------------------------|-----------------|
| +++                                                    |                 |
|                                                        | OK              |
| ATH=0x01                                               |                 |
|                                                        | NO CARRIER 0x01 |

The response of the disconnect request reports the event "NO CARRIER" followed by disconnected connection handle.

The same event is reported when the remote Terminal I/O client side disconnects the connection.

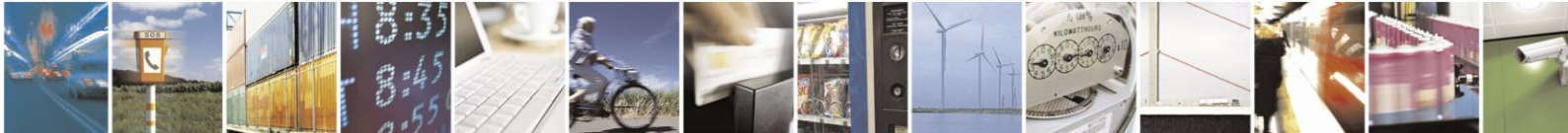

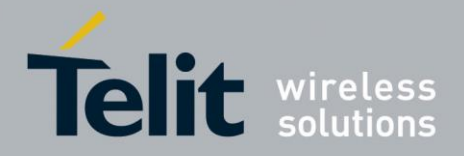

### 3.1.3. Multiple GATT Connections

This chapter describes the possibility to connect to different GATT peripheral devices at the same time.

In complement to chapter 3.1.1 the following example demonstrates GATT connections to 3 different peripheral devices.

### 3.1.3.1. Searching for Available Peripheral Devices

Scan for available devices:

| AT+LESCAN=GATT |                                       |
|----------------|---------------------------------------|
|                | D0A4E9658F65,t3 RSSI:-60 TYPE:CONN    |
|                | NAME:BM+S 8F65                        |
|                | MNF:8F0009B0011000                    |
|                | UUID:FEFB                             |
|                | DE338F0D1A22,t3 RSSI:-68 TYPE:CONN    |
|                | NAME:BM+S 1A22                        |
|                | MNF:8F0009B0011000                    |
|                | UUID:FEFB                             |
|                | 0080254978B3,t2 RSSI:-62 TYPE:CONN    |
|                | NAME:BM+SR 7                          |
|                | MNF:8F0009B0011000                    |
|                | UUID:53544D544552494F5345525631303030 |
|                | UUID:FEFB                             |
|                | F1B9EB41D81E,t3 RSSI:-57 TYPE:CONN    |
|                | NAME: TESTDEVICE                      |
|                | UUID:FF00                             |
|                | 008025001162,t2 RSSI:-68 TYPE:CONN    |
|                | NAME:BM+SR 1                          |
|                | MNF:8F0009B0011000                    |
|                | UUID:53544D544552494F5345525631303030 |
|                | UUID:FEFB                             |
|                | ОК                                    |

This output lists 5 different peripheral devices with different services.

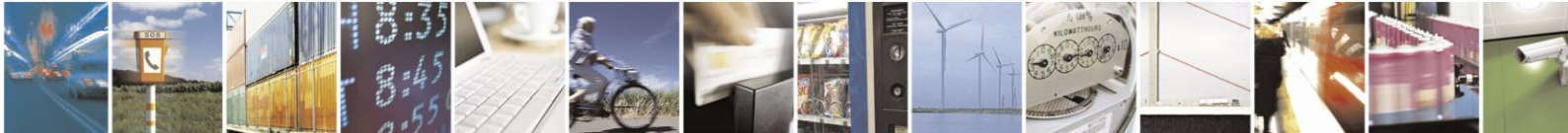

Reproduction forbidden without written authorization from Telit Communications S.p.A.- All Rights Reserved. Mod. 0806 2015-02 Rev.4 Page 21 of 65

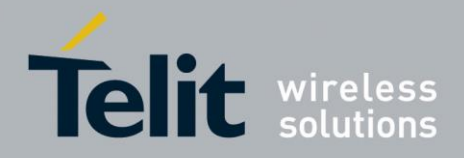

### 3.1.3.2. Create Multiple GATT Connections

Initiate first GATT connection to a peripheral device.

| ATDF1B9EB41D81E,t3,GATT |                   |
|-------------------------|-------------------|
|                         | CONNECT GATT 0x10 |

The BlueMod+S42 reports the created GATT connection with the result message "CONNECT" include the connection type "GATT" and a connection handle "0x10".

Initiate second GATT connection to a peripheral device.

| ATDDE338F0D1A22,t3,GATT |                   |
|-------------------------|-------------------|
|                         | CONNECT GATT 0x11 |

The BlueMod+S42 reports the created GATT connection with the result message "CONNECT" include the connection type "GATT" and a connection handle "0x11".

Initiate third GATT connection to a peripheral device.

| ATD0080254978B3,t2,GATT |                   |
|-------------------------|-------------------|
|                         | CONNECT GATT 0x12 |

The BlueMod+S42 reports the created GATT connection with the result message "CONNECT" include the connection type "GATT" and a connection handle "0x12".

For all further activities to each established GATT connections (read or write data), it is required to set the specific connection handle value.

This is already described here: 3.1.1 Central Role as GATT Client

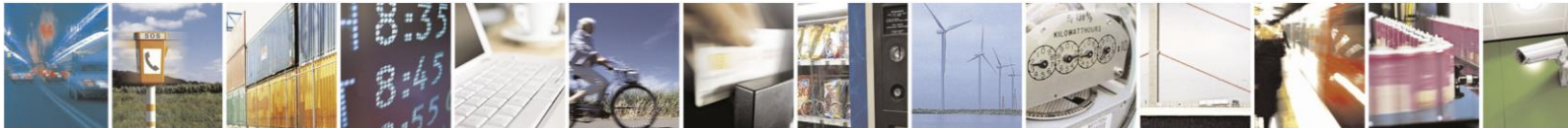

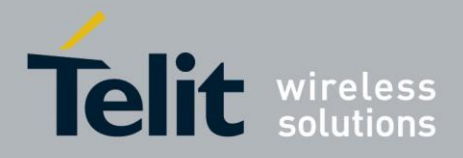

### 3.2. MUX Mode

To handle connections to peripheral devices and the Terminal I/O connection in parallel the BlueMod+S42 supports the multiplexing (MUX) mode.

In this mode there is an always accessible AT command channel available. This command channel (channel ID= "FF") enables the possibility to handle all four links in parallel (three GATT connections to peripheral devices and one Terminal I/O connection).

The host has to implement the simple to use multiplexing protocol.

Data has to be sent and are received in the following framing (all values in hexadecimal format):

| Name                  | Description         | Length                        | Value   |
|-----------------------|---------------------|-------------------------------|---------|
| Start                 | Start of frame      | 8 bit                         | CC      |
| Data<br>Channel ID    | Channel identifier  | 8 bit                         | 00 – FE |
| Command<br>Channel ID | Channel identifier  | 8 bit                         | FF      |
| Length                | Length of data      | 8 bit                         | -       |
| Data                  | Max. 255 bytes data | Min. 0 byte<br>Max. 255 bytes | -       |

Start of frame, channel ID, length and data are always transmitted in direct, binary form.

A detailed description of the multiplexing mode is listed in the AT Command Reference.

### 3.2.1. Central Role as GATT Client

In the multiplexing mode the BlueMod+S42 supports the possibility to connect to any Bluetooth low energy peripheral device and the Terminal I/O connection in parallel.

The following example lists one GATT connection and one Terminal I/O connection in multiple steps.

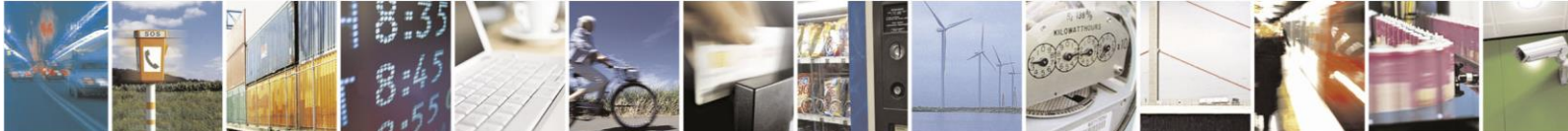

Page 23 of 65

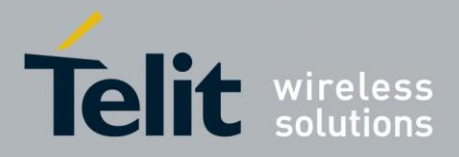

### 3.2.1.1. Enable the Multiplexing Mode

As default the BlueMod+S42 communicates to the serial interface in the AT command mode. This is the default behavior of the BlueMod+S42.

To enable the multiplexing mode during the run time it is required to send the following command:

| AT+BMUX=1 |    |
|-----------|----|
|           | ОК |

After this initial command the BlueMod+S42 reports the response "OK" in the AT command mode and then changes to the multiplexing mode. All exchanged data requires to be sent in the defined MUX packet framing.

The multiplexing response message of the BlueMod+S42 may be sent in several MUX frames.

The MUX mode can be left with the AT command "AT+BMUX=0" or a reset of the BlueMod+S42 device.

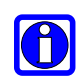

Note: The following example in the MUX mode is listing the serial data in hexadecimal coded form to identify the MUX framing. For a better understanding the corresponding text message (human readable) is added in italic letters.

### 3.2.1.2. Create GATT Connection

To establish a GATT connection to a peripheral device it is required to initiate a call request to the unique Bluetooth address.

| cc ff 18 41 54 44 30 30 38 30 32 35 30 30 31 32 34 31 2c<br>74 32 2c 47 41 54 54 0d |                                                                                                    |
|-------------------------------------------------------------------------------------|----------------------------------------------------------------------------------------------------|
| ATD008025001241,t2,GATT                                                             |                                                                                                    |
|                                                                                     | cc ff 0e 0d 0a 43 4f 4e 4e 45 43 54 20 47 41 54 54<br>cc ff 05 20 30 78 31 30<br>cc ff 02 20 3c<br>cc ff 0c 30 30 38 30 32 35 30 30 31 32 34 31<br>cc ff 05 20 30 78 30 32<br>cc ff 01 3e<br>cc ff 02 0d 0a<br><i>CONNECT GATT 0x10 &lt;008025001241 0x02&gt;</i> |

The BlueMod+S42 reports the created GATT connection with the result message "CONNECT" include the connection type "GATT" and a connection handle "0x10".

This connection handle is not set to a fixed value and will be different for each connection.

The given connection handle is required for further activities onto this peripheral device.

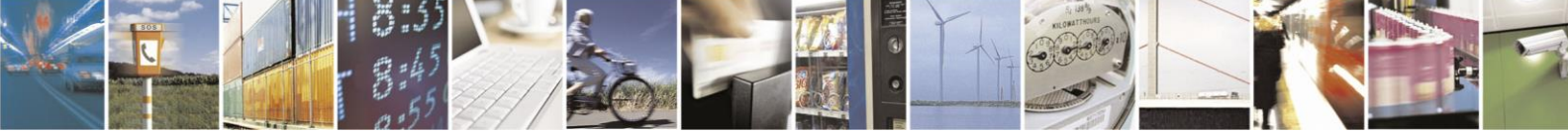

Page 24 of 65

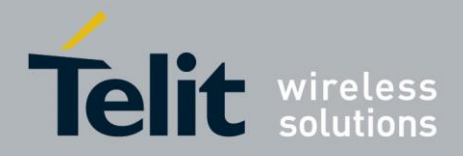

### 3.2.1.3. Discovering Services and Characteristics

After the GATT connection gets established the BlueMod+S42 is searching for available services.

| cc ff 0f 41 54 2b 4c 45 53 52 56 44 |                            |
|-------------------------------------|----------------------------|
| 3d 30 78 31 30 0d                   |                            |
| $\Lambda T + I F C D I D = 0 T = 0$ | cc ff 02 0d 0a             |
| AI+LESRVD=0X10                      | cc ff 05 55 55 49 44 3a    |
|                                     |                            |
|                                     | CC II 04 31 38 30 30       |
|                                     | cc ff 02 0d 0a             |
|                                     | cc ff 05 55 55 49 44 3a    |
|                                     | cc ff 04 31 38 30 31       |
|                                     | cc ff 02 0d 0a             |
|                                     | cc ff 05 55 55 49 44 3a    |
|                                     | cc ff 04 31 38 30 41       |
|                                     | cc ff 02 0d 0a             |
|                                     | cc ff 05 55 55 49 44 3a    |
|                                     | cc ff 04 46 45 46 42       |
|                                     | cc ff 02 0d 0a             |
|                                     | cc ff 06 0d 0a 4f 4b 0d 0a |
|                                     |                            |
|                                     | UUID:1800                  |
|                                     | UUID:1801                  |
|                                     | UUID:180A                  |
|                                     | UUID:FEFB                  |
|                                     | OK                         |
|                                     |                            |

The BlueMod+S42 reports a list of GATT services from the peripheral device. This list of available services also includes the UUID: "FEFB" which is used for further activities.

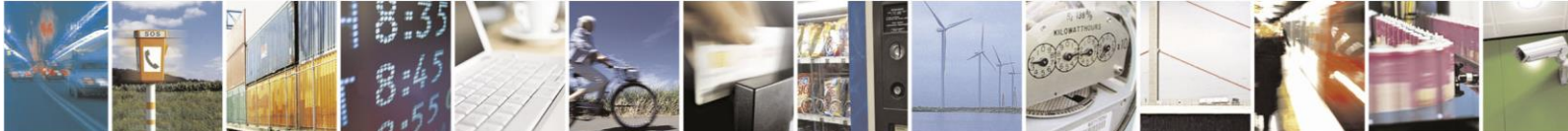

Page 25 of 65

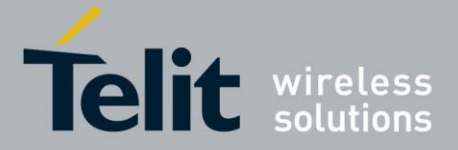

### BlueMod+S42 Software User Guide

1VV0301318 Rev. 1 - 2016-10-05

In addition to the service UUID value it is required to get the characteristic values of the required service UUID "FEFB".

| cc ff 15 41 54 2b 4c 45 53 52 56 44 |                                                                                                    |
|-------------------------------------|----------------------------------------------------------------------------------------------------|
| 3d 30 78 31 30 2c 75 46 45 46 42 0d |                                                                                                    |
| AT+LESRVD=0x10,uFEFB                | cc ff 02 0d 0a                                                                                                    |
|                                     | cc ff 05 55 55 49 44 3a                                                                                                    |
|                                     | cc ff 04 46 45 46 42                                                                                                    |
|                                     | cc ff 02 0d 0a                                                                                                    |
|                                     | cc ff 08 20 20 30 78 30 30 31 31                                                                                                    |
|                                     | cc ff 0b 20 50 52 4f 50 3a 30 78 30                                                                                                    |
|                                     | 34 20                                                                                                    |
|                                     | cc ff 05 55 55 49 44 3a                                                                                                    |
|                                     | cc ff 20 30 30 30 30 30 30 30 31 30                                                                                                    |
|                                     | 30 30 30 31 30 30 30 38 30 30 30 30                                                                                                    |
|                                     | 30 38 30 32 35 30 30 30 30 30 30                                                                                                    |
|                                     | cc ff 02 0d 0a                                                                                                    |
|                                     | cc ff 08 20 20 30 78 30 30 31 33                                                                                                    |
|                                     | cc ff 0b 20 50 52 4f 50 3a 30 78 31                                                                                                    |
|                                     | 30 20                                                                                                    |
|                                     | cc ff 05 55 55 49 44 3a                                                                                                    |
|                                     | cc ff 20 30 30 30 30 30 30 30 32 30                                                                                                    |
|                                     | 30 30 31 30 30 30 30 38 30 30 30 30                                                                                                    |
|                                     | 30 38 30 32 35 30 30 30 30 30 30 30                                                                                                    |
|                                     | cc ff 02 0d 0a                                                                                                    |
|                                     | cc ff 08 20 20 30 78 30 30 31 36                                                                                                    |
|                                     | cc ff 0b 20 50 52 4f 50 3a 30 78 30                                                                                                    |
|                                     | 38 20                                                                                                    |
|                                     | cc ff 05 55 55 49 44 3a                                                                                                    |
|                                     | cc ff 20 30 30 30 30 30 30 30 33 30                                                                                                    |
|                                     | 30 30 31 31 30 30 30 38 30 30 30 30                                                                                                    |
|                                     | 30 38 30 32 35 30 30 30 30 30 30 30                                                                                                    |
|                                     | cc ff 02 0d 0a                                                                                                    |
|                                     | cc ff 08 20 20 30 78 30 30 31 38                                                                                                    |
|                                     | $\begin{array}{c} \text{cc} \text{ ff } 0b \ 20 \ 20 \ 50 \ 50 \ 50 \ 51 \ 50 \\ \text{cc} \ \text{ff } 0b \ 20 \ 50 \ 50 \ 52 \ 4f \ 50 \ 3p \ 30 \ 78 \ 32 \\ \end{array}$ |
|                                     | 30 20                                                                                                    |
|                                     | $c_{c}$ ff 05 55 55 49 44 3a                                                                                                    |
|                                     | $\begin{array}{c} cc & \text{ff} & 20 & 30 & 30 & 30 & 30 & 30 & 30 & 30$                                                                                                    |
|                                     | 30 30 30 31 30 30 30 38 30 30 30 30                                                                                                    |
|                                     | 30 30 30 31 30 30 30 30 30 30 30 30                                                                                                    |
|                                     | 50 50 50 52 55 50 50 50 50 50 50                                                                                                    |
|                                     | cc ff 06 0d 0a df db 0d 0a                                                                                                    |
|                                     |                                                                                                    |
|                                     |                                                                                                    |
|                                     |                                                                                                    |
|                                     | UXUUII PROP:UXU4                                                                                                    |
|                                     | UUID:UUUUUUUUUUUUUUUUU008000008025000000                                                                                                    |
|                                     | UXUUI3 PROP:UX10                                                                                                    |
|                                     | UUID:UUUUUUUUUUUUUUUUUUUUUUUUUUUUUUUUUU                                                                                                    |
|                                     | UXUU16 PROP:UXU8                                                                                                    |
|                                     | UUID:UUUUUUUUUUUUUUUUUUUUUUUUUUUUUUUUUU                                                                                                    |
|                                     | UXUU18 PROP:UX20                                                                                                    |
|                                     | UUID:UUUUUUUUUUUUUUUUU008000008025000000                                                                                                    |
|                                     | OK                                                                                                    |

The BlueMod+S42 reports a list of characteristics of the required GATT service UUID: "FEFB" from the peripheral device. This list of characteristics includes all characteristic specific values like, characteristic handle, characteristic properties, characteristic UUID.

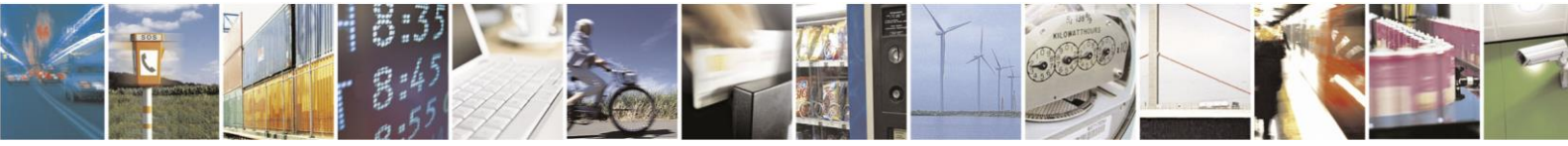

Reproduction forbidden without written authorization from Telit Communications S.p.A.- All Rights Reserved. Mod. 0806 2015-02 Rev.4 Page 26 of 65

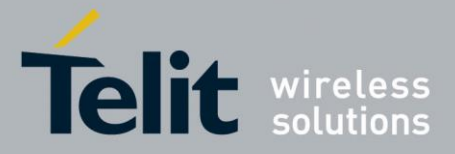

The list reports all characteristic information of the service UUID: "FEFB" in details:

| characteristic handle:     | 0x0011                               |
|----------------------------|--------------------------------------|
| characteristic properties: | PROP:0x04                            |
| characteristic UUID:       | UUID: 000000100001000800008025000000 |
| characteristic handle:     | 0x0013                               |
| characteristic properties: | PROP:0x10                            |
| characteristic UUID:       | UUID: 000000200001000800008025000000 |
| characteristic handle:     | 0x0016                               |
| characteristic properties: | PROP:0x08                            |
| characteristic UUID:       | UUID: 000000300001000800008025000000 |
| characteristic handle:     | 0x0018                               |
| characteristic properties: | PROP:0x20                            |
| characteristic UUID:       | UUID: 000000400001000800008025000000 |

The <u>characteristic handle</u> is required for all access functions to use with this characteristic.

The <u>characteristic properties</u> gives information about the possible access functions available on this characteristic, like: read, write, write without response, notify, and indicate. Detailed information is available in the AT Command Reference.

The <u>characteristic UUID</u> identifies the characteristic within this service.

# 3.2.1.4. Add MUX Channel from a Characteristic of the Connected GATT Peripheral Device

In the normal AT command mode data bytes needs to be written into the GATT server by using the connection handle and characteristic handle. Compare: 3.1.1.4 Writing Data to a Characteristic

In the MUX mode it is possible to create an own data channel to transfer the data bytes for this characteristic.

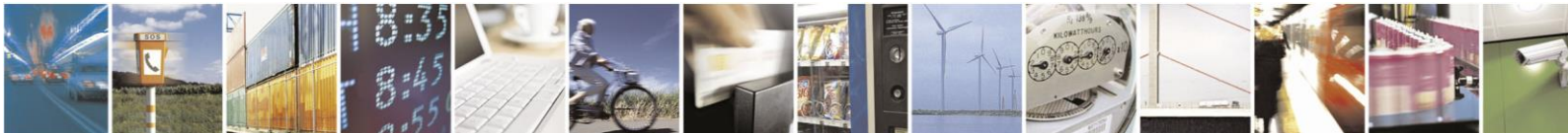

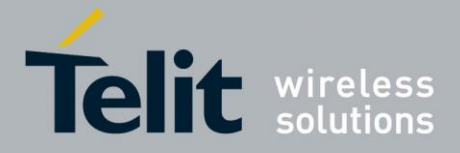

The example will add data channels for two characteristics of the service UUID: "FEFB".

| cc ff 1b 41 54 2b 4c 45 41 44 44 43 48 41 4e 3d 30 78<br>31 30 2c 30 78 31 33 2c 43 4d 44 0d |                                                                                                |
|----------------------------------------------------------------------------------------------|------------------------------------------------------------------------------------------------|
| AT+LEADDCHAN=0x10,0x13,CMD                                                                   | cc ff 02 0d 0a<br>cc ff 04 30 78 30 38<br>cc ff 02 0d 0a<br>cc ff 06 0d 0a 4f 4b 0d 0a<br>0x08 |
|                                                                                              | ОК                                                                                             |
| cc ff 1b 41 54 2b 4c 45 41 44 44 43 48 41 4e 3d30 78<br>31 30 2c 30 78 31 31 2c 43 4d 44 0d  |                                                                                                |
| AT+LEADDCHAN=0x10,0x11,CMD                                                                   | cc ff 02 0d 0a<br>cc ff 04 30 78 30 37<br>cc ff 02 0d 0a<br>cc ff 06 0d 0a 4f 4b 0d 0a<br>0x07 |
|                                                                                              | OK                                                                                             |

To add a MUX data channel it is required to set the connection handle and characteristic handle of this peripheral device in addition to the "write type".

As result of the "AT+LEADDCHAN" command the BlueMod+S42 returns the MUX channel ID include the response message "OK". The reported MUX channel ID value will be different to each AT+LEADDCHAN command during the connection.

The list reports all information of the service UUID: "FEFB" in details:

| characteristic handle:     | 0x0011                                 |
|----------------------------|----------------------------------------|
| characteristic properties: | PROP:0x04                              |
| characteristic UUID:       | UUID: 00000001000010008000008025000000 |
| MUX channel:               | 0x08                                   |
| characteristic handle:     | 0x0013                                 |

characteristic handle: characteristic properties: characteristic UUID: MUX channel: 0x0013 PROP:0x10 UUID: 0000002000010008000008025000000 0x07

#### 3.2.1.5. Enable Indications or Notifications for MUX Channel

If the GATT server characteristic uses the properties "indication" or "notification", it is possible to enable this feature by the client side in the MUX mode as well.

The MUX based command structure is identical to the AT based command. See also: 3.1.1.6 Reading Data with Indications or Notifications

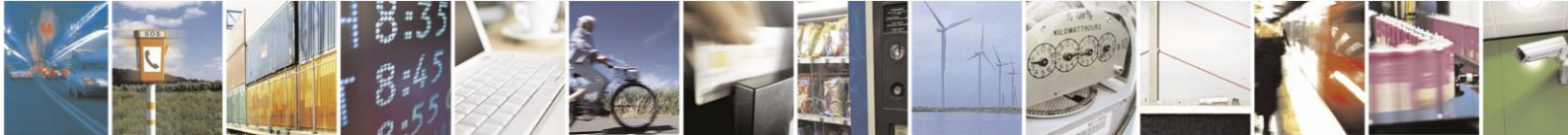

Page 28 of 65

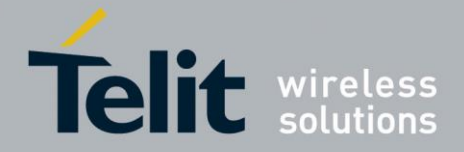

The following example demonstrates activating "notifications" for the characteristic handle "0x13" in MUX mode:

| cc ff 16 41 54 2b 4c 45 43 43 43 44 3d 30 78 31 30 2c |                            |
|-------------------------------------------------------|----------------------------|
| 30 78 31 33 2c 31 0d                                  |                            |
| AT+LECCCD=0x10,0x13,1                                 | cc ff 06 0d 0a 4f 4b 0d 0a |
|                                                       | OK                         |

The result message "OK" reports that activating notifications to the required connection handle and characteristic handle was successful.

#### 3.2.1.6. Exchange Data on MUX Channel

After creating MUX data channels with the AT+LEADDCHAN command the BlueMod+S42 uses these channels to exchange data between the local host and the GATT server characteristic during this active connection.

The following example demonstrates the data exchange between both given MUX channels of the service UUID: "FEFB".

| (GATT Server: reading data) |                                      |
|-----------------------------|--------------------------------------|
| characteristic handle:      | 0x0011                               |
| characteristic properties:  | PROP:0x04                            |
| characteristic UUID:        | UUID: 000000100001000800008025000000 |
| MUX channel:                | 0x08                                 |
|                             |                                      |

(GATT Server: writing data)characteristic handle:0x001characteristic properties:PROPcharacteristic UUID:UUIDMUX channel:0x07

0x0013 PROP:0x10 UUID: 0000002000010008000008025000000 0x07

| cc 08 08 41 42 43 44 45 46 47 0d |                                           |
|----------------------------------|-------------------------------------------|
| ABCDEFG                          | cc 07 0b 31 32 33 34 35 36 37 38 39 20 30 |
|                                  | 123456789 0                               |

The BlueMod+S42 received serial data on the MUX channel "0x08" and transfer these data bytes to the characteristic handle "0x13" of the GATT server.

The BlueMod+S42 received Bluetooth data from the GATT server from the characteristic handle "0x11" and send them on the MUX channel "0x07" to the serial interface.

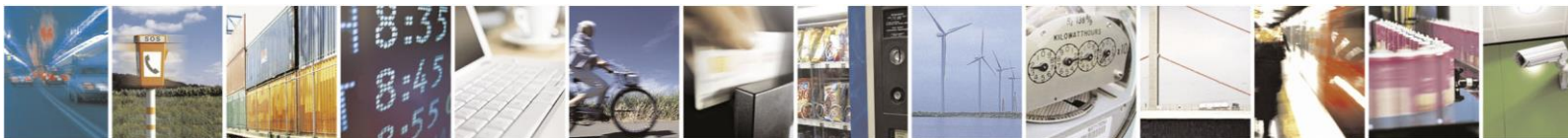

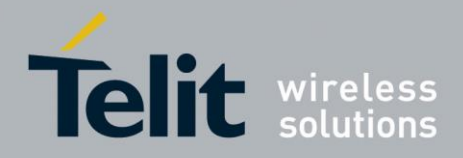

### 3.2.1.7. Accept Incoming Terminal I/O Connection

During the active GATT server connection to maximum three peripheral devices it is possible to handle one Terminal I/O connection in parallel.

The following example lists the serial communication of an incoming Terminal I/O connection (i.e. from a mobile phone).

| cc ff 06 0d 0a 52 49 4e 47<br>cc ff 02 0d 0a<br><i>RING</i>                                                             |
|----------------------------------------------------------------------------------------------------|
| cc ff 0d 0d 0a 43 4f 4e 4e 45 43 54 20 54 49 4f cc ff<br>05 20 30 78 30 31<br>cc ff 02 0d 0a<br><i>CONNECT TIO 0x01</i> |

The BlueMod+S42 reports an incoming Terminal I/O connection with the result message "CONNECT" include the connection type "TIO" and a connection handle "0x01".

The given connection handle is required for further activities onto this Terminal I/O connection.

### 3.2.1.8. Exchange Data on the Terminal I/O Connection

During the active Terminal I/O connection in the multiplexing mode the data needs to be exchanged on the given connection handle which is also used as MUX channel ID.

The following example demonstrates the serial data exchange between the BlueMod+S42 and the connected Bluetooth device using the Terminal I/O profile.

| cc 01 0b 31 32 33 34 35 36 37 38 39 30 |                                                    |
|----------------------------------------|----------------------------------------------------|
| 1234567890                             | cc 01 14 30 30 30 30 30 30 30 30 31 20 61 62 63 64 |
|                                        | 00000001 abcd                                      |

The BlueMod+S42 received the serial MUX data content "1234567890" from the host controller and send it to the Terminal I/O client (i.e. mobile phone) with connection handle and MUX channel "0x01".

The mobile phone sends back the response message "00000001 abcd" over the air to the BlueMod+S42 which is transferred onto the MUX channel "0x01" to the serial interface.

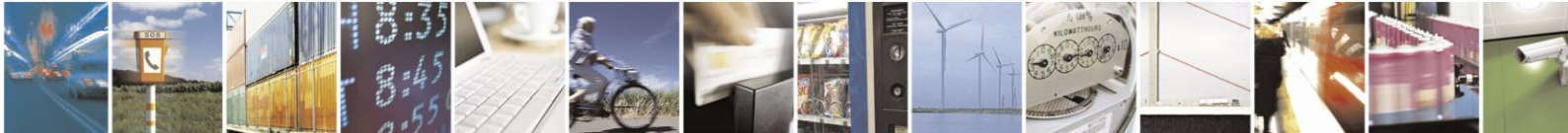

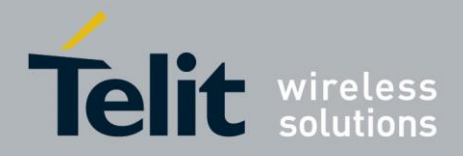

### 3.2.1.9. Close Terminal I/O Connection

To disconnect the Terminal I/O connection (i.e. from a mobile phone) the BlueMod+S42 close the connection with the use of the connection handle.

| cc ff 09 41 54 48 3d 30 78 30 31 0d |                                              |
|-------------------------------------|----------------------------------------------|
| ATH=0x01                            | cc ff 0c 0d 0a 4e 4f 20 43 41 52 52 49 45 52 |
|                                     | cc ff 05 20 30 78 30 31                      |
|                                     | NO CARRIER 0x01                              |

The response of the disconnect request "ATH" is the event "NO CARRIER" followed by disconnected connection handle.

The same event is reported when the remote peripheral disconnects the connection.

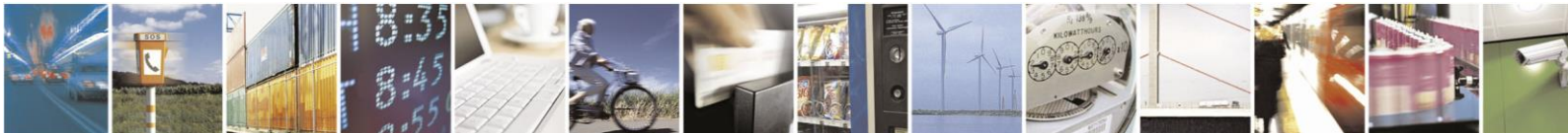

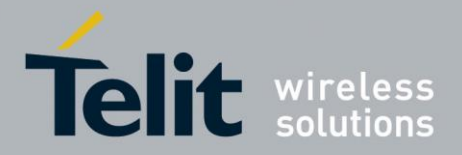

## 4. Startup Timing

The start-up time until the BlueMod+S42 is able to accept link requests or serial data depends on:

- the firmware version
- the source for the slow clock
- the usage of the UART Interface Control Protocol (UICP)

For more details about the UICP protocol please refer to the document UICP+ UART Interface Control Protocol.

### 4.1. Firmware Version 3.002

The following diagram shows the startup timing of the BlueMod+S42 based on firmware version 3.002 with external 32,768 kHz crystal signal and UICP deactivated.

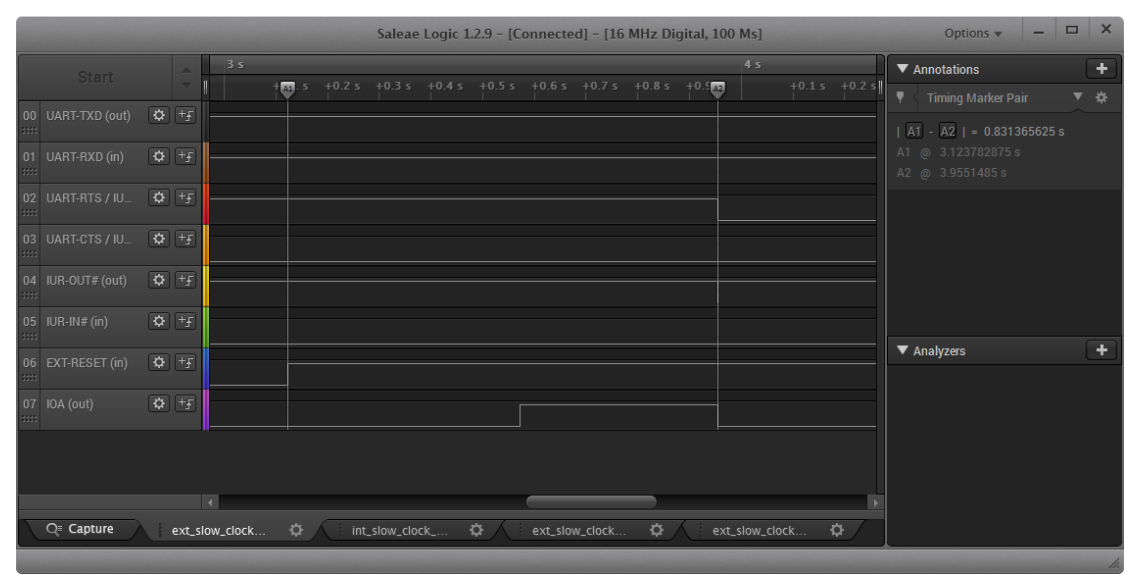

(\*) The firmware is command ready ~840ms after the reset has been released and when GPIO8 (IOA) is low.

After GPIO8 gets low the state of the /RTS and /IUR-OUT lines depends on the UICP parameter. When UICP is disabled (AT+UICP=0) both output lines get low, otherwise the UICP function will be started.

For more details about the UICP protocol please refer to the document *UICP*+ *UART Interface Control Protocol*.

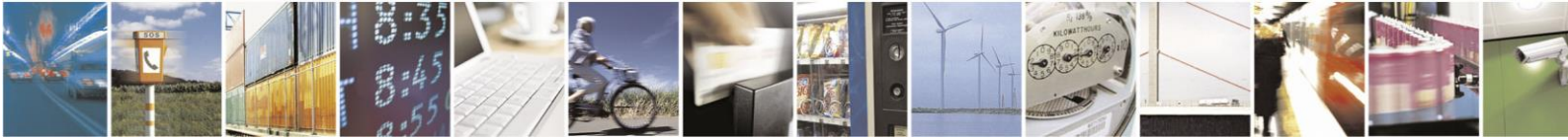

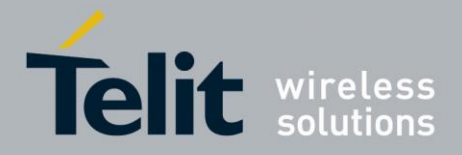

# 5. Security

This chapter describes the security mechanisms of the BlueMod+S42 to control the access to the local Bluetooth devices characteristics. The pairing process is triggered automatically when an access to a characteristic is requested that requires security.

### 5.1. Pairable and Bondable Mode

In general we distinguish between pairing and bond. Pairing is the active process to generate a set of encryption keys. The paring can be done with or without user interaction depending of the I/O capabilities. The pairing will result in a bond if the generated data is stored in the bonded device list (AT+BNDLIST).

AT+BPAIRMODE controls if a pairing is performed or not.

| Value | Description                                  |
|-------|----------------------------------------------|
| 0     | No pairing (pairing request will be refused) |
| 1     | Pairing                                      |

AT+BNDS controls the storing of the pairing information as bond.

| Value | Description                               |
|-------|-------------------------------------------|
| 0     | No storing (no bond)                      |
| 1     | Storing (entry in the bonded device list) |

The bonded device list is affected by the following commands:

- AT+BNDLIST shows the devices stored in the bonded device list
- AT+BNDSIZE determines the size of the bonded device list and deletes the whole list when modifying the size
- AT+BNDDEL deletes single entries or the whole list
- AT&F1 deletes the bonded device list

If the bonded device list is full and another device is bonded, the least recently used device will be overwritten by the new one. If bonds are not required please set AT+BNDS=0.

### 5.2. LE Secure Connections

Bluetooth 4.2 supports a new security mechanism called "Secure Connections".

LE Secure Connection introduces a new method to generate a shared secret (key) in a way that ensures the data integrity and privacy of a connection even in cases where the pairing/ponding procedure was completely tapped with a Bluetooth sniffer if that shared secret is used for authentication and encryption.

Secure connection key generation is applicable for all authentication methods (e.g. just works or passkey entry) while all authentication trigged I/O activity remain the same as for legacy LE security but one new method (display yes/no) is introduced.

Bluetooth 4.2 mandates that LE Secure Connection key generation is used while pairing/bonding if both devices of a given connection support this feature. If one device of a

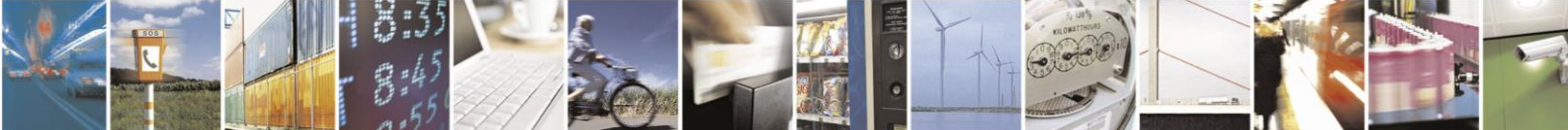

Reproduction forbidden without written authorization from Telit Communications S.p.A.- All Rights Reserved.

Page 33 of 65

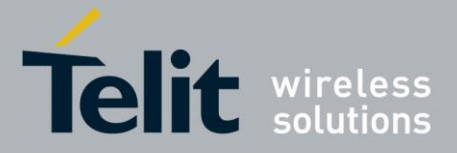

given connection only supports LE legacy security key generation procedures this legacy procedures will be used instead.

From user point of view this negotiation is mostly transparent and backward compatible. The only exceptions are if LE Secure Connection is mandated (AT+LETIO=4) or the new display yes/no (AT+BIOCAP=1) configuration is used.

By configuring AT+LETIO=4 for incoming Terminal I/O connections LE Secure Connection usage is mandated for incoming Terminal I/O connections. In such case Terminal I/O connections from devices that only support LE legacy security are rejected.

By configuring AT+BIOCAP=1 for I/O capabilities "display yes/no", the "yes/no" functionality is only used for LE Secure Connection procedures.

For LE legacy security only the "display" functionality is used so the results are the same as for a "display only" configuration.

### 5.3. Security Levels for Terminal I/O

The behavior of LE Security is configurable using the parameters for I/O capabilities (AT+BIOCAP) and a man in the middle protection (AT+BMITM).

| Value | Description                                                                                                    |  |  |  |
|-------|----------------------------------------------------------------------------------------------------|--|--|--|
| 0     | Terminal I/O service disabled (no advertising, no characteristics)                                                                        |  |  |  |
| 1     | Terminal I/O service enabled, security is required                                                                                        |  |  |  |
| 2     | Terminal I/O service enabled, no security required                                                                                        |  |  |  |
| 3     | Terminal I/O service enabled, authenticated pairing with encryption (MITM required)                                                       |  |  |  |
| 4     | Terminal I/O service enabled, authenticated LE Secure connections pairing with encryption (MITM required, LE secure connections required) |  |  |  |

The security level of Terminal I/O is configurable using the parameter AT+LETIO.

AT+BIOCAP sets the input and output capabilities of the device used for LE Security.

| Value | Description                  |
|-------|------------------------------|
| 0     | Display only                 |
| 1     | Display Yes/No               |
| 2     | Keyboard only                |
| 3     | No input no output (default) |
| 4     | Display and keyboard         |

AT+BMITM controls the man in the middle (MITM) protection of the device during LE Security.

| Value | Description                                     |
|-------|-------------------------------------------------|
| 0     | Man in the middle protection disabled (default) |
| 1     | Man in the middle protection enabled            |

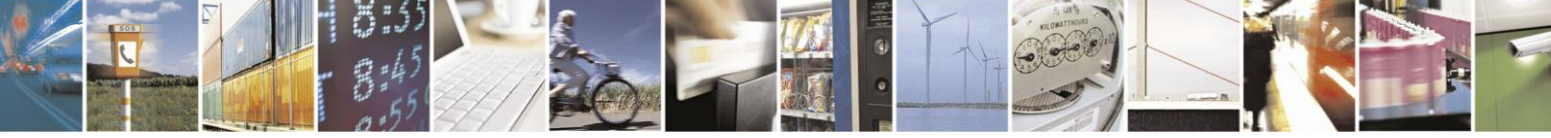

Page 34 of 65

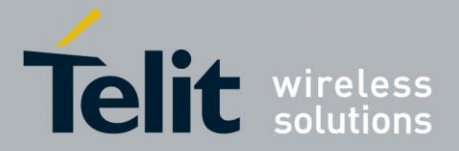

LE Security defines the following association models based on the Input/Output (I/O) capabilities of the two devices:

#### • Just Works:

This method is used when at least one of the devices does not have display capability of six digits and also is not capable of entering six decimal digits using a keyboard or any other means (no I/O).

This method does not provide MITM protection (see 5.4 Connection Example Terminal I/O "Just Works").

#### • Passkey Entry:

This method may be used between a device with a display and a device with numeric keypad entry (such as a keyboard), or two devices with numeric keypad entry (see 5.5 Connection Example Terminal I/O "Passkey Entry").

In the first case, the display is used to show a six digit numeric code to the user, who then enters the code on the keypad.

In the second case, the user of each device enters the same six digit numeric code. Both cases provide MITM protection.

Possible combinations of I/O capabilities and the possibility of MITM protection are listed in the table below. For each case of the "MITM protection" an example of the serial messages between the BlueMod+S42 and the DTE are listed.

In case the user choose a scenario where MITM protection is not allowed but one of the communication devices is configured to MITM protection, the pairing is refused.

#### • Display Yes/No:

This method may be used between two devices with a display and keys that allow the user to accept or reject a connection.

If the Display Yes/No capability is supported by both devices the displays show a 6 digit numerical code. The user is then requested to compare the codes of both displays. If the codes on both displays are equal the user can accept the connection by pressing the "yes" input of both devices. In case the user presses the "no" input on at least one of the devices the pairing becomes rejected.

In cases where only one device of a connection supports Display Yes/No capabilities, the I/O capabilities of that device will be handled as a "Display only" configuration for passkey entry.

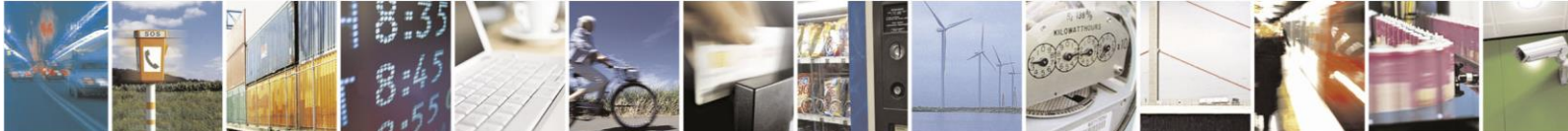

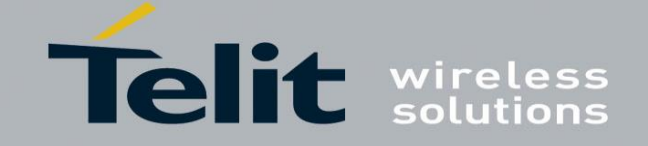

| Remote<br>device<br>BM+S42 | Display only                                                                    | Display Yes/No                                                                  | Keyboard only                                                                   | No input no output                          | Display and keyboard                                                            |
|----------------------------|---------------------------------------------------------------------------------|---------------------------------------------------------------------------------|---------------------------------------------------------------------------------|---------------------------------------------|---------------------------------------------------------------------------------|
| Display only               | Just Works<br>(both automatic confirmation)                                     | Just Works<br>(both automatic confirmation)                                     | Passkey entry<br>(one display, one input)                                       | Just Works<br>(both automatic confirmation) | Passkey entry<br>(one display, one input)                                       |
| AT+BIOCAP=0                | No MITM protection                                                              | No MITM protection                                                              | MITM protection                                                                 | No MITM protection                          | MITM protection                                                                 |
|                            |                                                                                 |                                                                                 | SSPPIN <bt addr=""> <passkey></passkey></bt>                                    |                                             | SSPPIN <bt addr=""> <passkey></passkey></bt>                                    |
| Display Yes/No             | Just Works<br>(both automatic confirmation)                                     | Just Works<br>(both automatic confirmation)                                     | Passkey entry<br>(one display, one input)                                       | Just Works<br>(both automatic confirmation) | Passkey entry<br>(one display, one input)                                       |
| AT+BIOCAP=1                | No MITM protection                                                              | No MITM protection                                                              | MITM protection                                                                 | No MITM protection                          | MITM protection                                                                 |
|                            |                                                                                 |                                                                                 | SSPPIN <bt addr=""> <passkey></passkey></bt>                                    |                                             | SSPPIN <bt addr=""> <passkey></passkey></bt>                                    |
| Kaukaandanku               | Passkey entry<br>(one display, one input)                                       | Passkey entry<br>(one display, one input)                                       | Passkey entry (both input)                                                      | Just Works<br>(both automatic confirmation) | Passkey entry<br>(one display, one input)                                       |
|                            | MITM protection                                                                 | MITM protection                                                                 | MITM protection                                                                 | No MITM protection                          | MITM protection                                                                 |
| AT+BIOCAP=2                | SSPPIN <bt addr=""> ?<br/>AT+BSSPPIN <bt addr=""> <passkev></passkev></bt></bt> | SSPPIN <bt addr=""> ?<br/>AT+BSSPPIN <bt addr=""> <passkev></passkev></bt></bt> | SSPPIN <bt addr=""> ?<br/>AT+BSSPPIN <bt addr=""> <passkev></passkev></bt></bt> |                                             | SSPPIN <bt addr=""> ?<br/>AT+BSSPPIN <bt addr=""> <passkey></passkey></bt></bt> |
| No input<br>no output      | Just Works<br>(both automatic confirmation)                                     | Just Works<br>(both automatic confirmation)                                     | Just Works<br>(both automatic confirmation)                                     | Just Works<br>(both automatic confirmation) | Just Works<br>(both automatic confirmation)                                     |
| AT+BIOCAP=3                | No MITM protection                                                              | No MITM protection                                                              | No MITM protection                                                              | No MITM protection                          | No MITM protection                                                              |
|                            | Passkey entry<br>(one display, one input)                                       | Passkey entry<br>(one display, one input)                                       | Passkey entry<br>(one display, one input)                                       | Just Works<br>(both automatic confirmation) | Passkey entry<br>(one display, one input)                                       |
| Display and                | MITM protection                                                                 | MITM protection                                                                 | MITM protection                                                                 | No MITM protection                          | MITM protection                                                                 |
| Keyboaru                   | SSPPIN <bt addr=""> ?</bt>                                                      | SSPPIN <bt addr=""> ?</bt>                                                      | SSPPIN <bt addr=""> <passkey></passkey></bt>                                    |                                             | incoming connection:                                                            |
| AT+BIOCAP=4                | A I +BSSPPIN <bt addr="">,<passkey></passkey></bt>                              | AT+BSSPPIN <bt addr="">,<passkey></passkey></bt>                                |                                                                                 |                                             | AT+BSSPPIN <bt addr="">,<passkey></passkey></bt>                                |
|                            |                                                                                 |                                                                                 |                                                                                 |                                             | outgoing connection:<br>SSPPIN <bt addr=""> <passkey></passkey></bt>            |

Green color: Blue color:

: BM+S42 output message BM+S42 input request

age SSPPIN <BT addr> ? (example)

AT+BSSPPIN <BT addr> <passkey> (example)

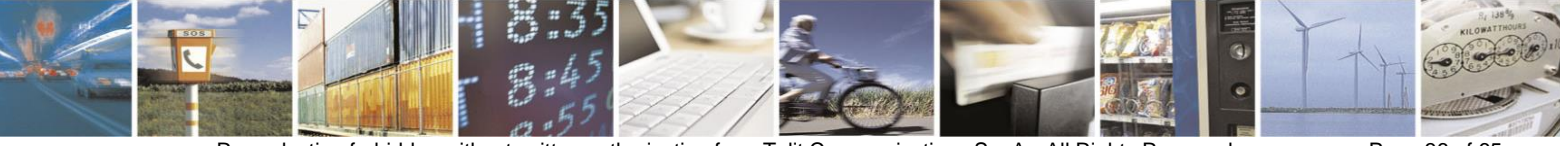

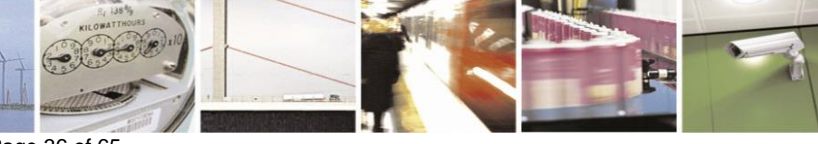

Reproduction forbidden without written authorization from Telit Communications S.p.A.- All Rights Reserved. Mod. 0806 2015-02 Rev.4 Page 36 of 65

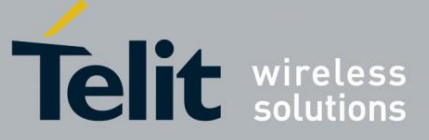

The following flow charts will give an example for the different SSP authentication methods "just works" and "passkey entry" within an incoming call request from an iPhone (or other compatible iOS device) using Telit's Terminal I/O Utility app to the BlueMod+S42 (see also the connection example in chapter 3.1.2).

The "*Target Application*" part will simulate the device at the end (DTE) which communicates to the BlueMod+S42 with configuration commands.

The interesting part of the bonding procedure is placed between the yellow boxes "*Start of bonding procedure*" and "*End of bonding procedure*".

All serial commands between the "*Target Application*" and the "*BlueMod*+*S*42" out of the bonding procedure are used for further configuration of LE Security.

The configuration commands and responses within the flow charts are described in the *BlueMod+S42 AT Command Reference*.

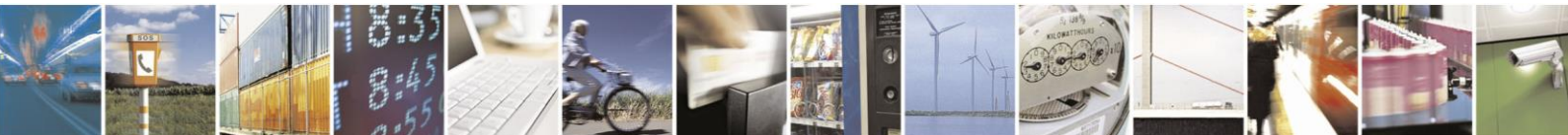

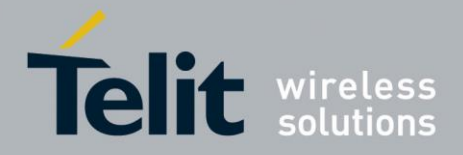

## 5.4. Connection Example Terminal I/O "Just Works"

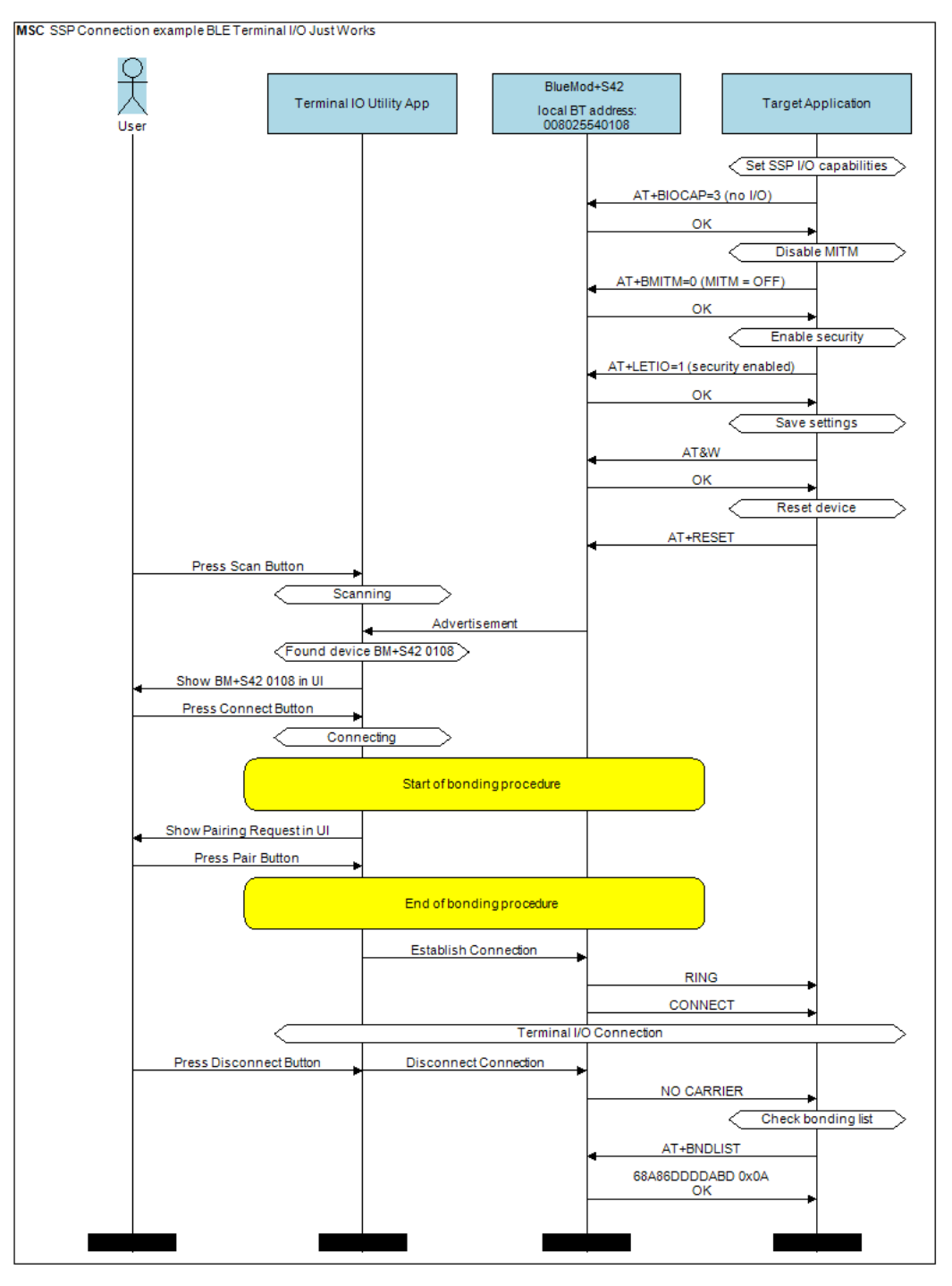

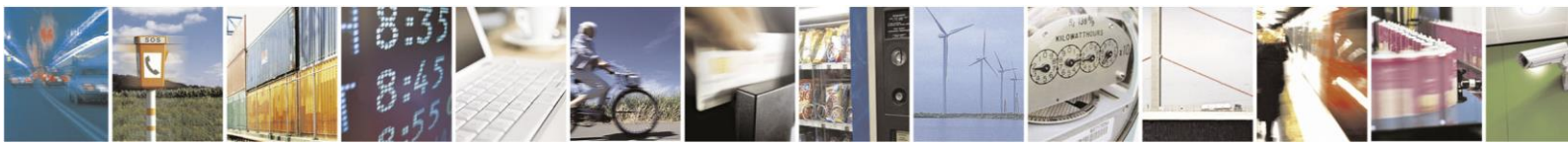

Reproduction forbidden without written authorization from Telit Communications S.p.A.- All Rights Reserved. Mod. 0806 2015-02 Rev.4 Page 38 of 65

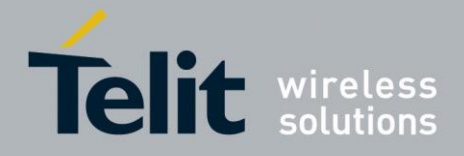

### 5.5. Connection Example Terminal I/O "Passkey Entry"

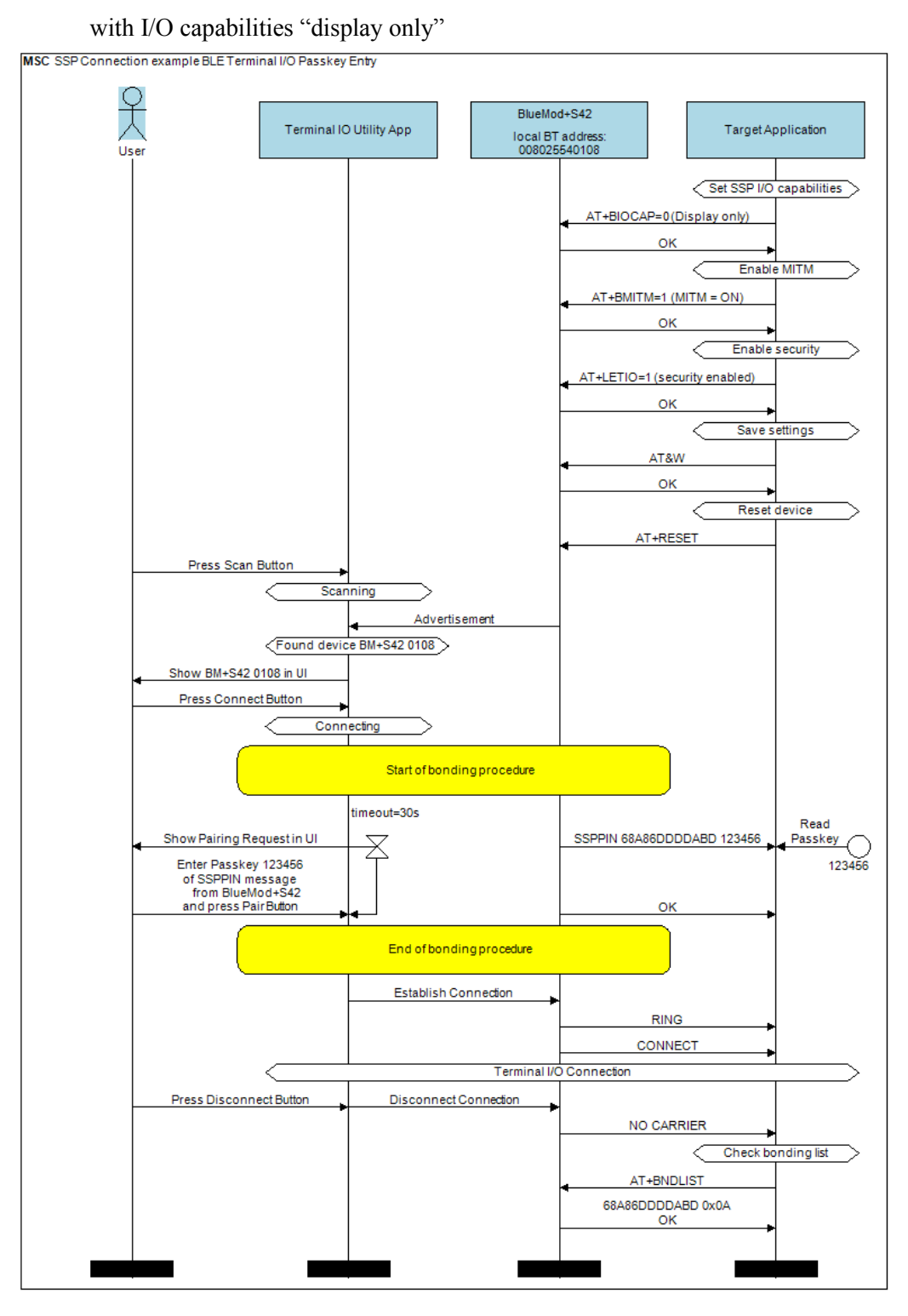

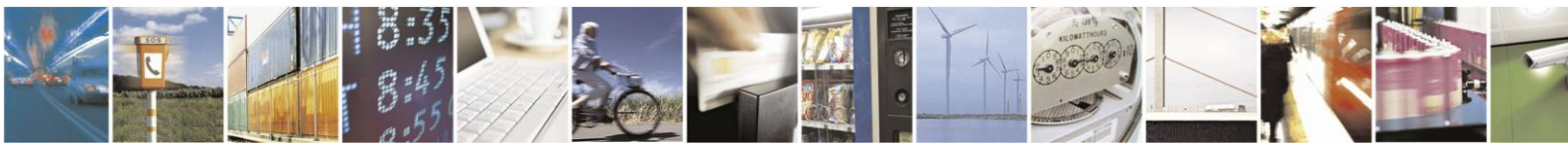

Reproduction forbidden without written authorization from Telit Communications S.p.A.- All Rights Reserved. Mod. 0806 2015-02 Rev.4 Page 39 of 65

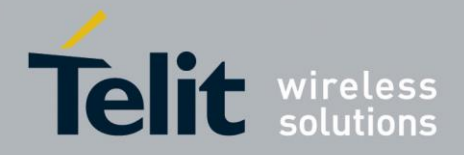

# 6. UART Interface Control Protocol (UICP)

### 6.1. General Protocol Description

Telit UART Interface Control Protocol (UICP) defines a protocol to control the logical state of an UART based interface, thereby peers to switch off local UART devices for power saving (or other) reasons.

The UICP+ is a bi-directional, symmetrical protocol that allows to negotiate UART interface states with a communication partner connected via UART by the use of standard UART signal lines.

The UICP+ mechanisms defined here enable the involved peers to negotiate UART interface states by signaling the remote peer that it is allowed to enter or exit an UART interface up state.

The UICP+ does not enforce any power saving support of the involved peers but implements mechanisms to allow the save usage of MCU power saving features like UART peripheral switched off.

### 6.2. Requirements of Using UICP on BlueMod+S42

To make use of UICP, the lines UART-TXD, UART-RXD, UART-RTS# (IUC-OUT#), UART-CTS# (IUC-IN#), IUR-OUT# and IUR-IN# should be connected between BlueMod+S42 and the host and additionally the UICP protocol should be implemented on host site.

A detailed description of implementing UICP is described in the document UICP+ UART Interface Control Protocol.

To activate UICP on the BlueMod+S42 the configuration parameter AT+UICP=1 needs to be set (followed by AT&W and AT+RESET).

### 6.3. Connection Example between BlueMod+S42 and Host Controller

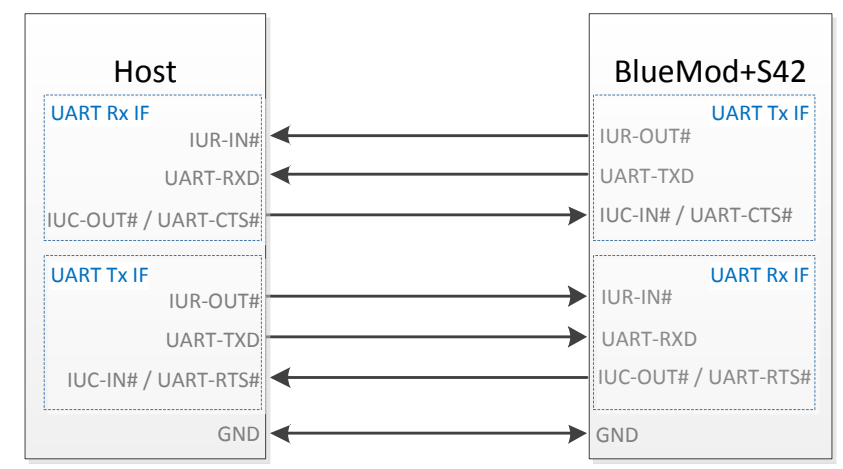

Further information about the BlueMod+S42 UART interface is described in the document *BlueMod+S42 Hardware User Guide*.

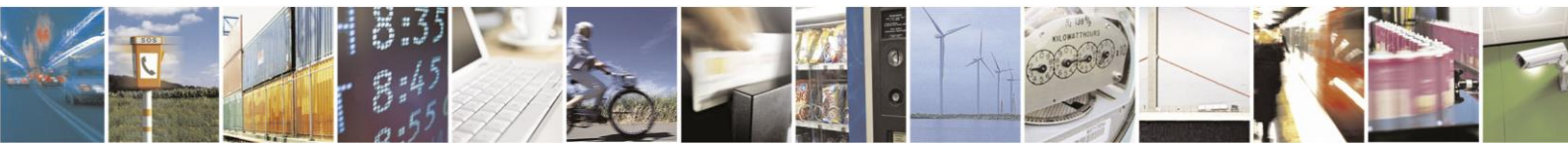

Reproduction forbidden without written authorization from Telit Communications S.p.A.- All Rights Reserved.

Page 40 of 65

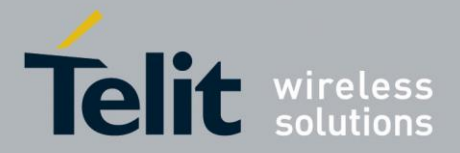

### 6.4. UICP Protocol States

The UICP protocol defines four states:

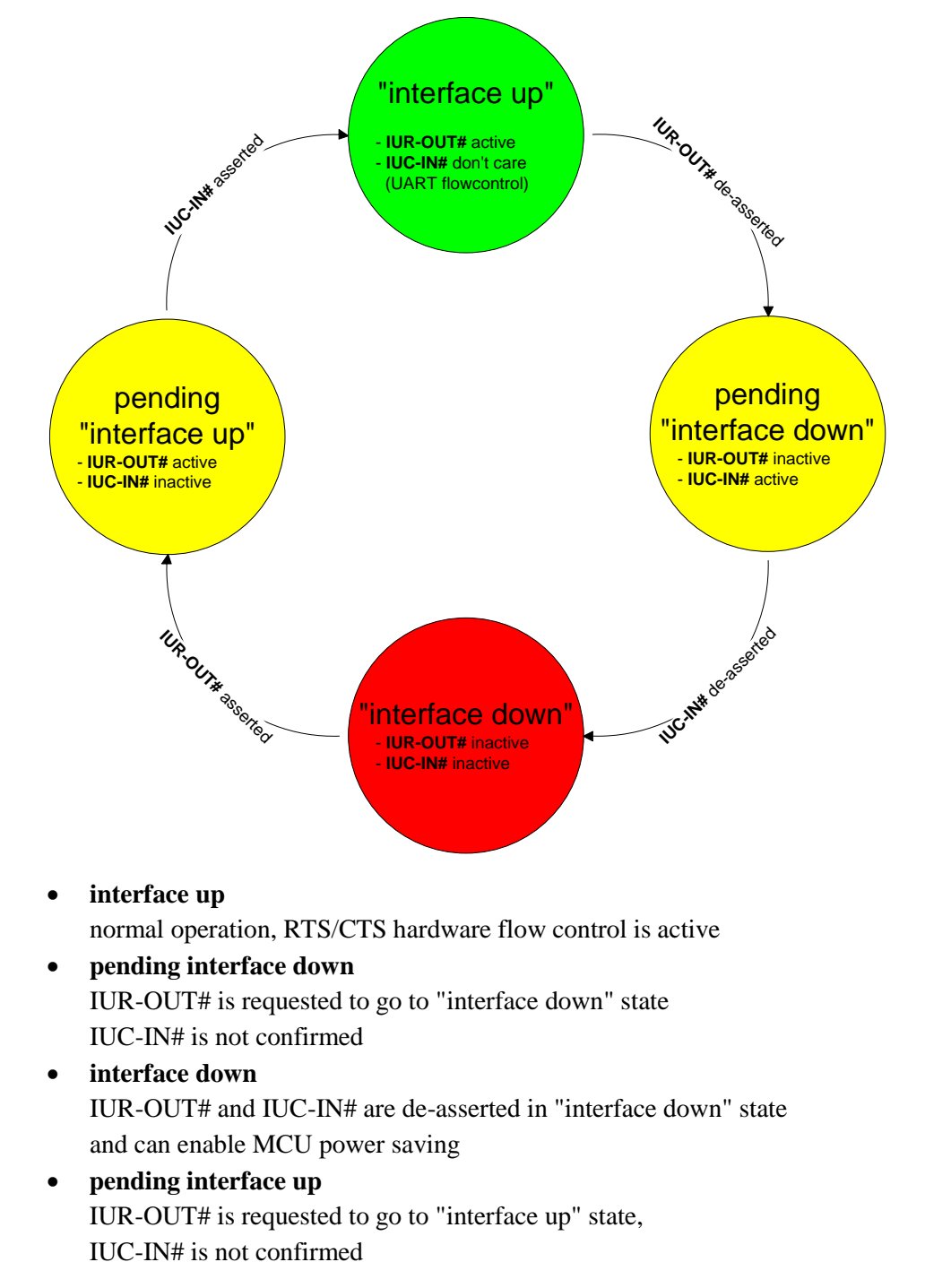

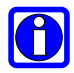

Note: All data received before the interface up state has been achieved shall be seen as invalid data and shall be discarded.

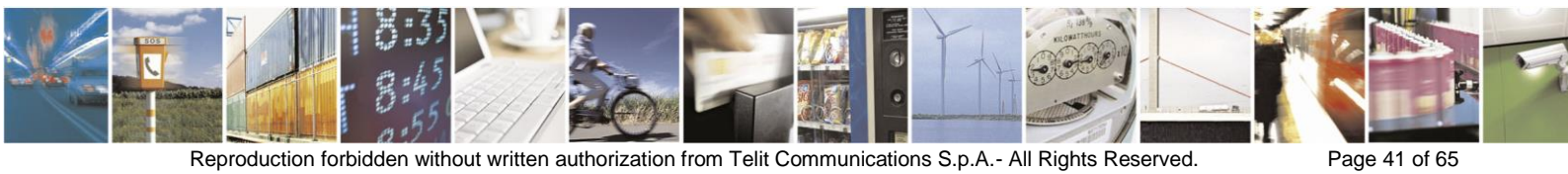

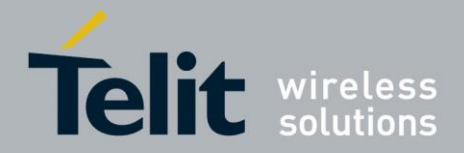

### 6.4.1. Drive from "interface up" to "interface down" State

Once a de-asserted IUR-OUT# signal of the initiator is detected by the acceptor, the acceptor shall confirm that signal by de-asserting its IUC-OUT# signal which is connected to the IUC-IN# signal of the initiator.

After the initiator detects a de-asserted IUC-IN# signal both devices go into "interface down" state and can enable MCU power saving mechanisms.

During MCU power saving, the MCU can switch off the UART but shall be able to detect an IUR# assert.

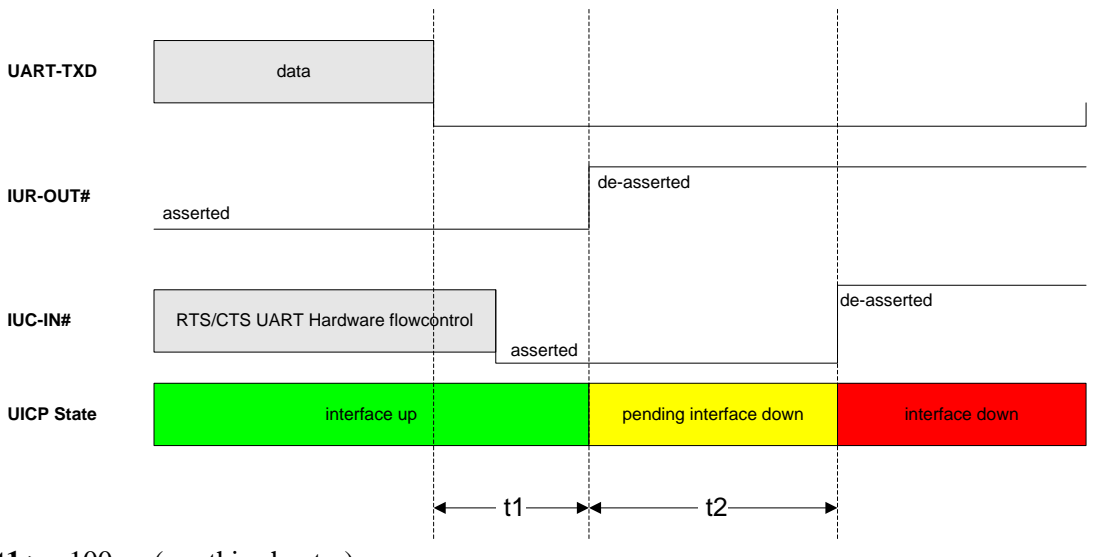

t1 >= 100ms (see this chapter)

t2 < 1s

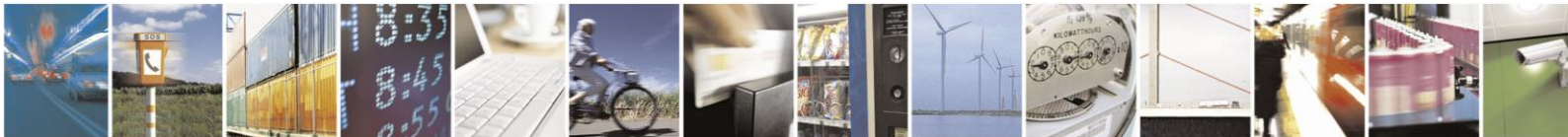

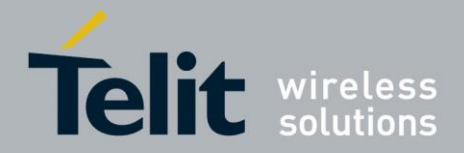

### 6.4.2. Drive from "interface down" to "interface up" State

To initiate the state change from "interface down" state to "interface up" state the initiator shall assert the IUR-OUT# signal.

The acceptor confirms the IUR-IN# signal with asserting its IUC-OUT# signal which is connected to the IUC-IN# signal of the initiator.

Once the acceptor detects the assert of the IUR-OUT# signal from the initiator, it can disable MCU power saving mechanisms but shall ensure the UART is ready to receive data before it confirms asserting its IUC-OUT# signal which is connected to the IUC-IN# signal of the initiator.

Once the initiator detects the assert of the IUC-IN# signal of the acceptor, the in initiator can send data to the acceptor.

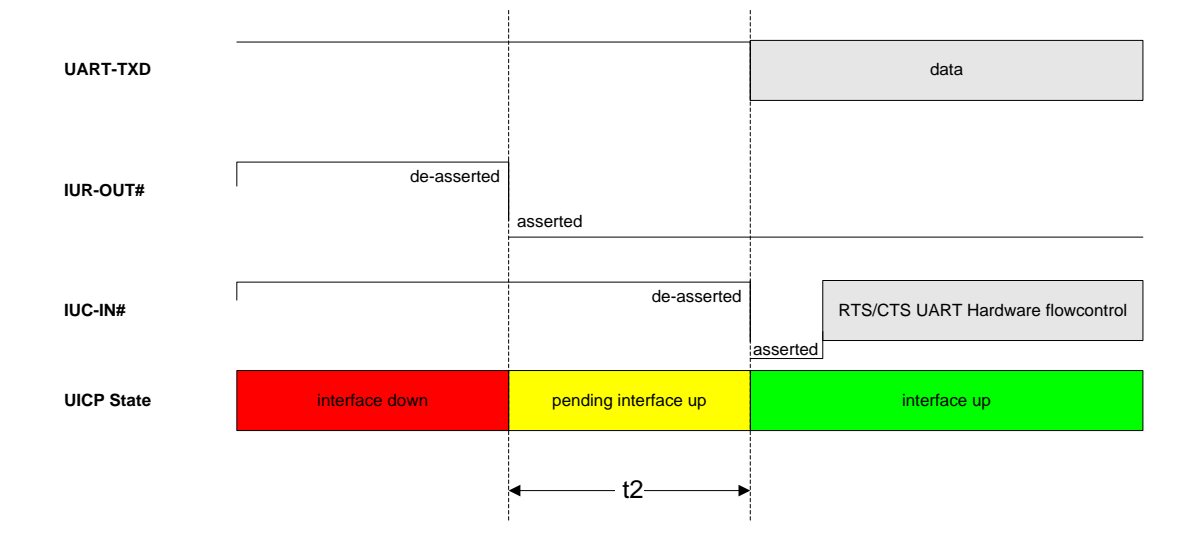

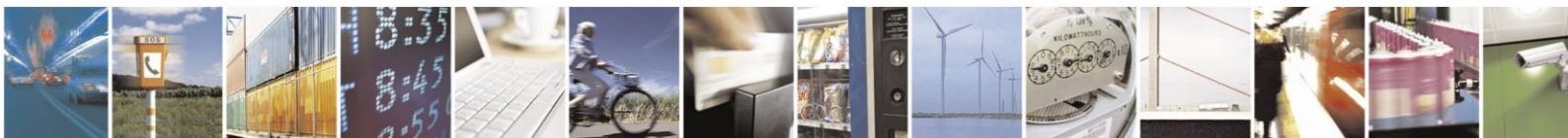

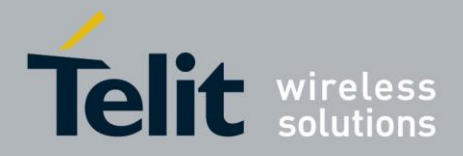

### 6.5. Example of UICP Usage

The following examples show the state change between the BlueMod+S42 and the host.

The scenario here might be that both devices use the "interface down" state to drive the MCU into some kind of power saving mode that allows to "wake up" the MCU with external GPIO signals.

### 6.5.1. State Change from "interface up" to "interface down"

Host and BlueMod+S42 are in the state "interface up" and exchange bidirectional data. After the host has send all data and is idle for **t1** in its Tx direction it signals the BlueMod+S42 that it is allowed to go to "interface down" state by de-asserting IUR-OUT# signal.

Parallel to that UICP signaling from host to BlueMod+S42 the BlueMod+S42 has send all data as well and is idle for **t1** in its Tx direction, so it signals the host that it is allowed to go to "interface down" state by de-asserting IUR-OUT# signal.

The host and the BlueMod+S42 each wait for a maximum time **t2** to detect the de-asserted IUC-IN# signal. After receiving this input change via the IUC-IN# signal both devices may change from state "pending interface down" to state "interface down".

Both UICP signaling sequences proceed in parallel until host and BlueMod+S42 interfaces are in "interface down" state.

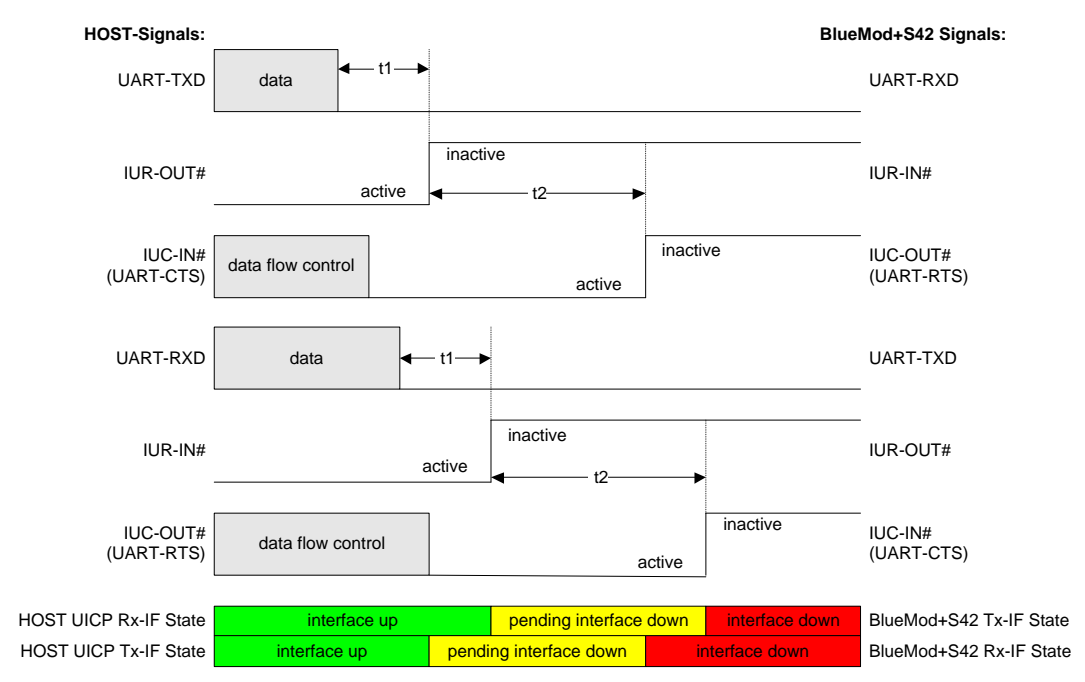

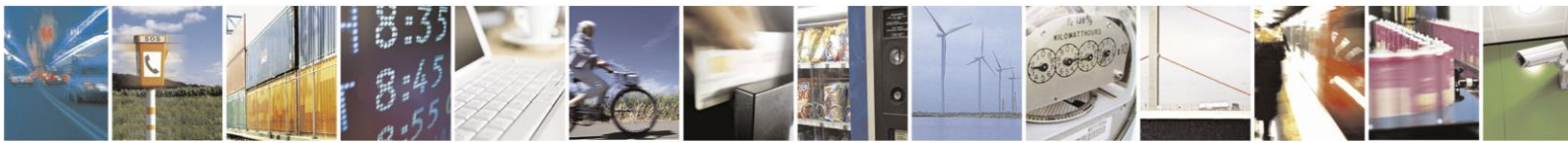

Reproduction forbidden without written authorization from Telit Communications S.p.A.- All Rights Reserved.

Page 44 of 65

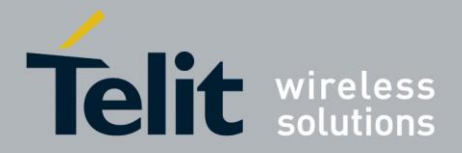

### 6.5.2. State Change from "interface down" to "interface up"

Host and BlueMod+S42 are in the state "Interface down" and may have the MCU into some kind of power saving state.

The host wants to send data to the BlueMod+S42 and asserts its IUR-OUT# signal.

Parallel to that UICP signaling from host to BlueMod+S42 the BlueMod+S42 wants to send data to the host and asserts its IUR-OUT# signal as well.

The host and the BlueMod+S42 each wait for a maximum time **t2** to detect the assertion via the IUC-IN# signal. After receiving this input change of IUC-IN# both devices may assume that the interface of the remote device changed from state "pending interface up" to state "interface up".

Both UICP signaling sequences proceed in parallel until host and BlueMod+S42 interfaces are in "interface up" state and data can be exchanged bidirectional.

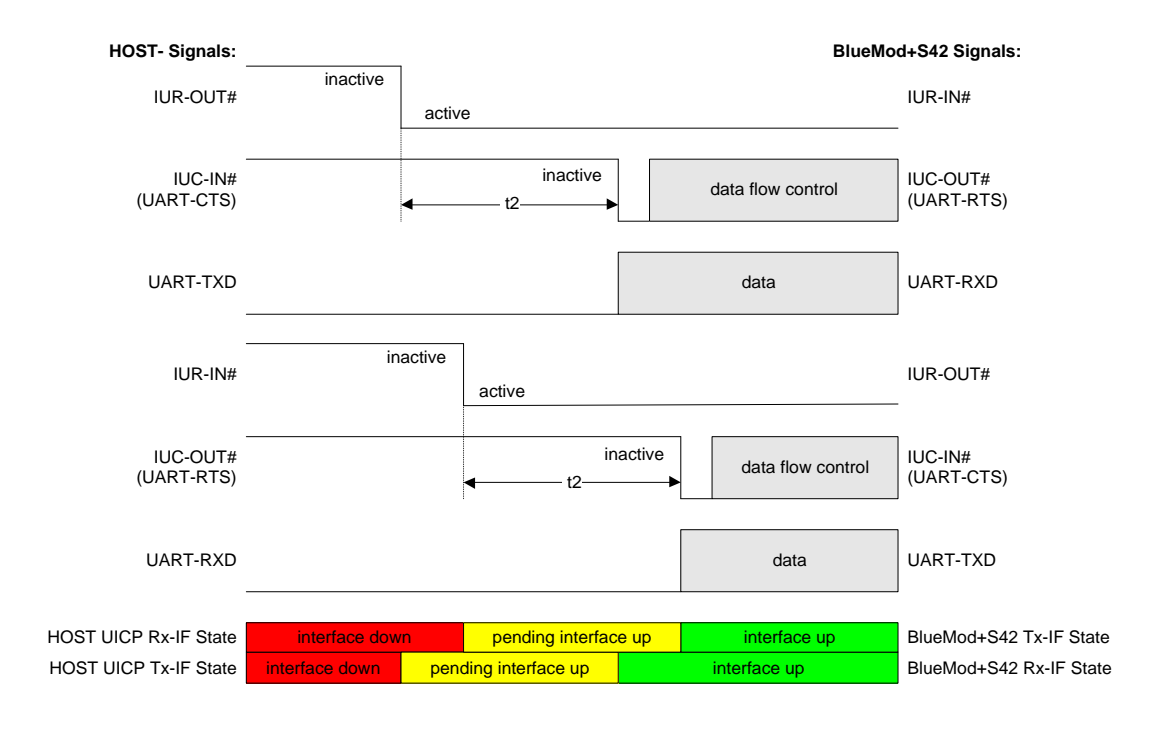

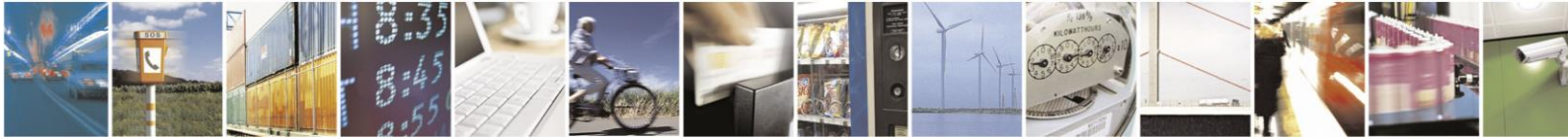

Reproduction forbidden without written authorization from Telit Communications S.p.A.- All Rights Reserved.

Page 45 of 65

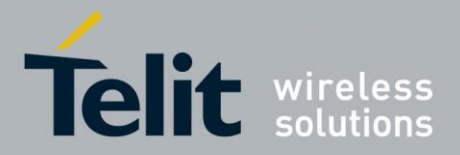

# 7. NFC Handover

### 7.1. NFC Mode

The NFC mode can be activated or deactivated by using the following AT command:

AT+NFCMODE=<value>

| Value | Description       |
|-------|-------------------|
| 0     | NFC interface OFF |
| 1     | NFC interface ON  |

Enable the NFC Handover functionality by using the following AT command:

| 😃 co        | M42:115200k | aud - Tera | Term VT |      |  | × |
|-------------|-------------|------------|---------|------|--|---|
| File        | Edit Setup  | Control    | Window  | Help |  |   |
| at +n<br>OK | fcmode=1    |            |         |      |  | • |
|             |             |            |         |      |  | Ŧ |

### 7.2. NFC Handover Example

Make sure NFC is available and enabled in the smartphone and move it over the NFC antenna.

The Bluetooth address will be read out and the smartphone initiates a Bluetooth pairing request to the device of the given Bluetooth address and a Bluetooth pairing request message will appear. Now continue with "Pair" or "Yes" to accept the Bluetooth pairing request scenario.

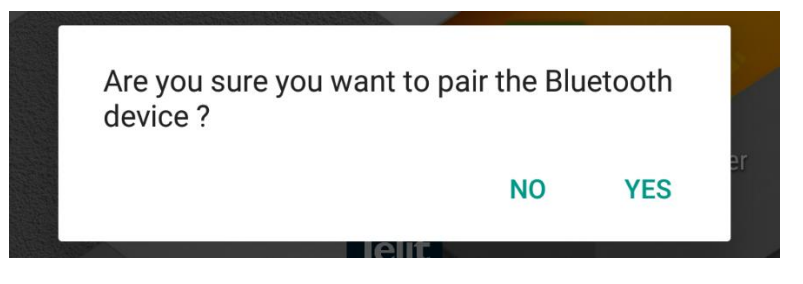

After the pairing request ended successfully you will find the new paired device within the Bluetooth settings of your smartphone.

For further information regarding NFC Handover please refer to the *BlueEva+S42 User Guide*.

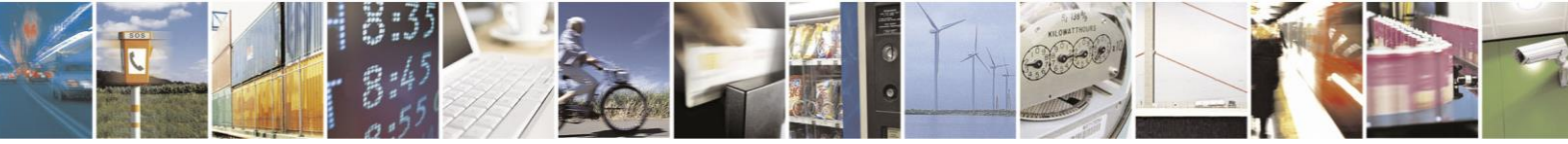

Page 46 of 65

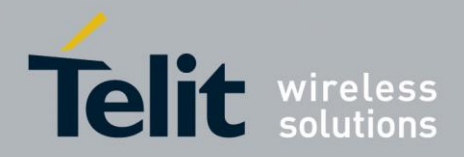

# 8. Firmware Upgrade

The firmware upgrade will be done locally by either

- A Telit provided firmware update tool. This is a Windows<sup>™</sup> program that contains the firmware and uses a PC with a serial port for the update
- Implementing the firmware update protocol on the host system or over the air.

### 8.1. Serial Firmware Upgrade

### 8.1.1. Prerequisites for Serial Firmware Upgrade

You need to have access to the UART interface of the BlueMod+S42.

Serial firmware update requires at least the serial lines UART-RXD, UART-TXD, UART-CTS#, UART-RTS# and GND.

Serial firmware update requires a UART speed of 38400 bps.

Pin BOOT0 (E-1) shall be pulled high to access the bootloader at start-up.

### 8.1.2. Telit BlueMod+S Updater

The firmware upgrade will be done by a Telit provided firmware update tool. This is a Windows<sup>TM</sup> program that contains the firmware and uses a PC with a serial port for the update.

For example a firmware version V3.002 will result in the executable file "BM+S42\_v3\_002\_FWupdate.exe".

The software used for the upgrade is able to run on the following Win32/Win64 platforms:

- Windows XP
- Windows Vista
- Windows 7
- Windows 8

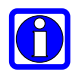

Note: Testing was carried out on Windows 8 Pro, Windows 7 Ultimate and XP Professional platforms; however experience suggests that the described software runs on all XP platforms and all Windows 8 / 7 / Vista 32 and 64-bit platforms.

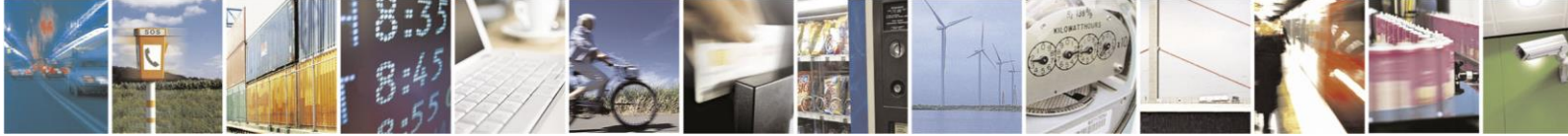

Page 47 of 65

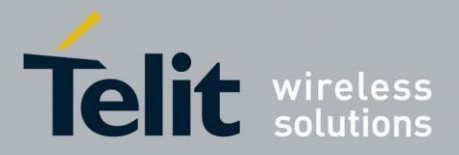

The program requires a PC with at least one free COM port.

The upload is processed via the serial port the device is attached to.

Before starting the update by pressing the "Update" button the device shall be reset.

| 🛓 BlueMod+S Updater 3.0.0.1         | ×     |
|-------------------------------------|-------|
| COM-Port                            | Telit |
| Click "Update" to start the update. |       |
| 00%                                 |       |
| Update                              |       |

- COM-Port The COM-Port the device is attached to
- Update Starts the update procedure

After the successful update close the software, remove the high level on pin BOOT0 and reset the BlueMod+S42.

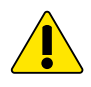

*Note:* Do not disconnect the device while the update is in progress, otherwise the update will fail and has to be repeated. In case it is not possible to update the BlueMod+S42 please contact the Telit support (e-mail: <u>ts-srd@telit.com</u>).

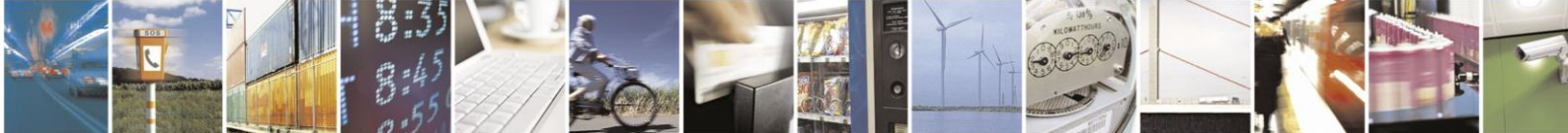

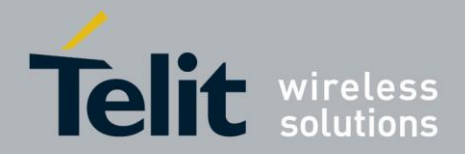

#### 8.1.3. Firmware Update Protocol on the Host System

This chapter describes the protocol layer used for firmware update over serial on the BlueMod+S42.

The table below contains the maximum possible binary firmware sizes:

| Firmware variant | Maximum possible binary firmware size |
|------------------|---------------------------------------|
| V3.002           | 332 kBytes                            |

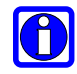

The actual size of each firmware binary file can be found in the firmware release Note: notes.

#### 8.1.3.1. Layer Structure

The device firmware update uses the HCI Three-Wire UART Transport Layer specified in Bluetooth 4.0 Core Specification. Instead of HCI frames, four different DFU packets are sent to the BlueMod+S42 over the UART serial interface using this transport.

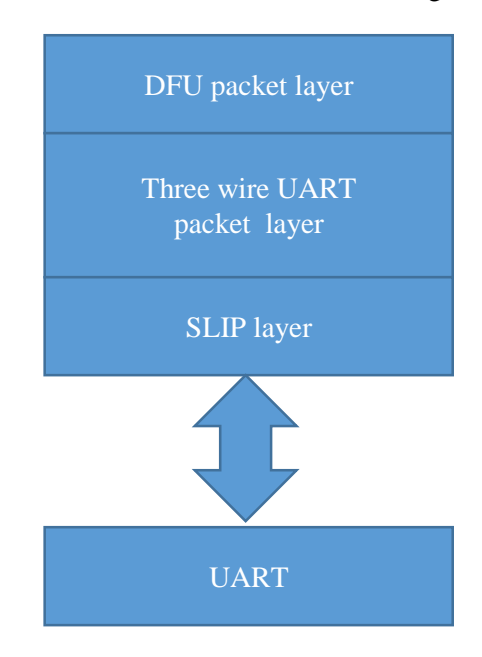

#### 8.1.3.2. **DFU Packet Layer**

There are four different packet types in this layer. The packet type is an unsigned 32 bit integer in LSB first order.

| 000 |
|-----|
| 001 |
| 004 |
| 005 |
|     |

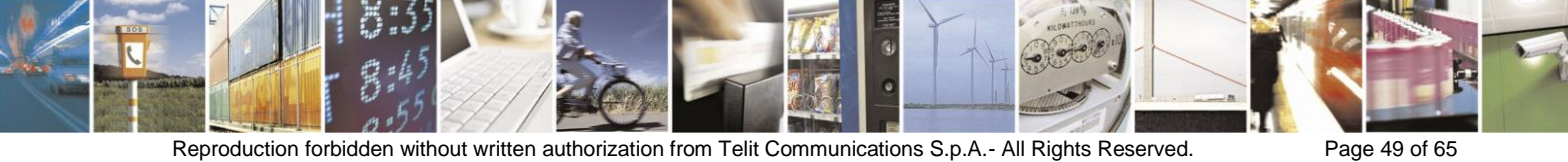

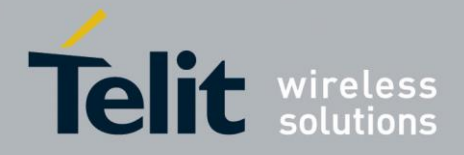

#### Start packet

With the "Start packet" the DFU bootloader is informed about the kind of update and the length of the binary image. The length of the image is an unsigned 32 bit integer in LSB first order. It is length of the file with the ".bin" extension in the Telit delivery package (zip file). For a binary application with image size of 17,336 bytes (0x000043B8), the packet is coded as:

| Byte1 | Byte2 | Byte3 | Byte4 | Byte5 | Byte6 | Byte7 | Byte8 |
|-------|-------|-------|-------|-------|-------|-------|-------|
| 0x03  | 0x00  | 0x00  | 0x00  | 0x04  | 0x00  | 0x00  | 0x00  |
| 1.    |       |       |       |       |       |       |       |

| Byte9 | Byte10 | Byte11 | Byte12 | Byte13 | Byte14 | Byte15 | Byte16 |
|-------|--------|--------|--------|--------|--------|--------|--------|
| 0x00  | 0x00   | 0x00   | 0x00   | 0x00   | 0x00   | 0x00   | 0x00   |
| C     |        |        |        |        |        |        |        |

2.

| Byte17 | Byte18 | Byte19 | Byte20 |
|--------|--------|--------|--------|
| 0xB8   | 0x43   | 0x00   | 0x00   |

#### Init packet

The init packet contains information about the application that is transferred. The DFU bootloader checks this information to determine if the image is valid for the device. Please use as contents only the init packet provided by Telit. The data starting with "Device type" and ending with "CRC of the image that will be transferred" (see the Nordic documentation) is provided by Telit in the Telit delivery package (zip file). It is the contents of the file with the extension ".dat". The binary application to load with the data packets is the file with the ".bin" extension.

The init packet is coded as:

| Byte1 | Byte2 | Byte3 | Byte4 | Byte5 up to Byte n                                         | Byte n+1 | Byte n+2 |
|-------|-------|-------|-------|------------------------------------------------------------|----------|----------|
| 0x01  | 0x00  | 0x00  | 0x00  | Contents of the ".dat"<br>file. The length is<br>variable. | 0x00     | 0x00     |

#### **Required waiting**

After accepting the init packet the bootloader prepares (erases) the internal flash memory to accommodate the new image. The bootloader accepts no data packets during this time. Please wait 10 seconds before sending the first data packet.

#### Application data packet

With the Application data packet the binary application image is transferred to the BlueMod+S42. The binary application to load with the data packets is the file with the ".bin" extension in the Telit delivery package (zip file). The maximum packet size is 512 bytes of data + header per packet. Each packet is coded:

| Byte1 | Byte2 | Byte3 | Byte4 | Byte 5 up to Byte 516                    |
|-------|-------|-------|-------|------------------------------------------|
| 0x04  | 0x00  | 0x00  | 0x00  | Max 512 bytes of binary application data |

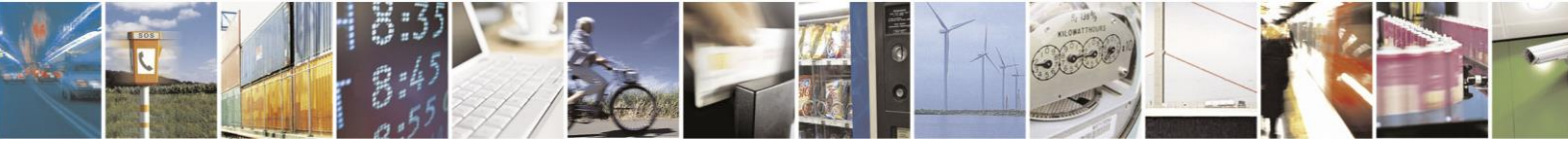

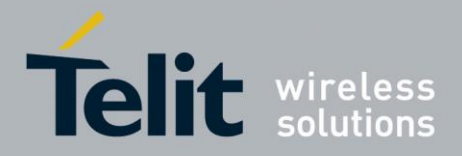

#### Stop packet

When the Application image has been transferred to the BlueMod+S42 boot loader the image must be activated. The stop packet will inform the boot loader that transferring of the image has completed and the application can be started. The packet is coded as:

| Byte1 | Byte2 | Byte3 | Byte4 |
|-------|-------|-------|-------|
| 0x05  | 0x00  | 0x00  | 0x00  |

#### 8.1.3.3. Three Wire UART Packet Layer

Every packet that is sent over the Three-Wire UART Transport Layer has a packet header. It also has 16 bit CCITT-CRC at the end of the payload.

Each transport packet will contain one higher layer packet. A transport packet consists of a Packet Header of 4 octets, a payload of 4 to 516 octets, and a 16 bit CCITT-CRC.

The Packet header consists of a Sequence Number of 3 bits, an Acknowledge Number of 3 bits, a Data Integrity Check Present bit, a Reliable Packet bit, a Packet Type of 4 bits, a Payload Length of 12 bits and a 8 bit Header Checksum.

The used Packet Type is vendor specific (0xe).

| LSB |               |                  |                  |  |  |  |
|-----|---------------|------------------|------------------|--|--|--|
|     | 4 Octets      | 1 156 Octets     | 2 Octets         |  |  |  |
|     | Packet Header | DFU packet layer | 16 bit CCITT-CRC |  |  |  |

The detailed format description of the used packet header can be found in *Bluetooth 4.0 Core Specification*.

For a detailed description of the procedural requirements of this protocol have a look in the *Bluetooth 4.0 Core Specification*, chapter "Three-Wire UART Transport Layer".

#### 8.1.3.4. SLIP Layer

The SLIP layer performs octet stuffing on the octets entering the layer so that specific octet codes which may occur in the original data do not occur in the resultant stream.

The SLIP layer places octet 0xC0 at the start and end of every packet it transmits.

Any occurrence of 0xC0 in the original packet is changed to the sequence 0xDB 0xDC before being transmitted. Any occurrence of 0xDB in the original packet is changed to the sequence 0xDB 0xDD before being transmitted. These sequences, 0xDB 0xDC and 0xDB 0xDD are SLIP escape sequences.

For a detailed description of this protocol have a look in the *Bluetooth 4.0 Core Specification*, chapter "Three-Wire UART Transport Layer".

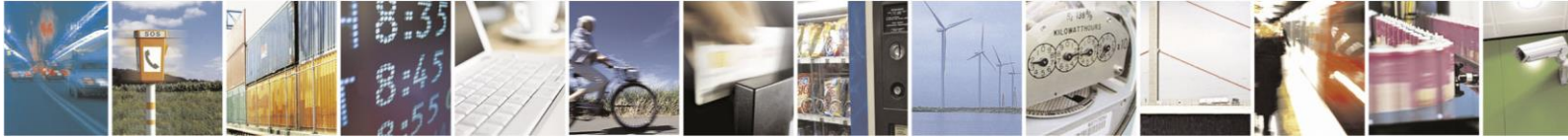

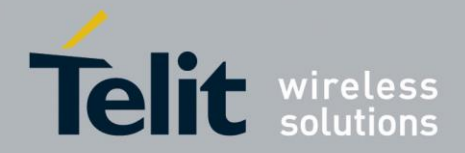

### 8.2. Firmware Update over The Air (OTA)

The BlueMod+S42 supports firmware over the air update. The firmware update over the air can be performed by using the Nordic nRF ToolBox app available for iOS and Android or by using the Nordic Master Control Panel and the corresponding Nordic Bluetooth hardware.

The firmware over the air update in the BlueMod+S42 will be enabled with the commands below:

- 1. AT+DFUMODE=2
- 2. AT+DFUSTART

After sending the AT+DFUSTART command the BlueMod+S42 is visible in the air as "BM+S\_DFU" (name configured with command AT+DFUNAME) for a time period of 2 minutes. If no firmware update is performed during this time the BlueMod+S42 will continue with normal operation.

The following chapter describes the firmware over the air update by using the Nordic nRF Toolbox app on Android.

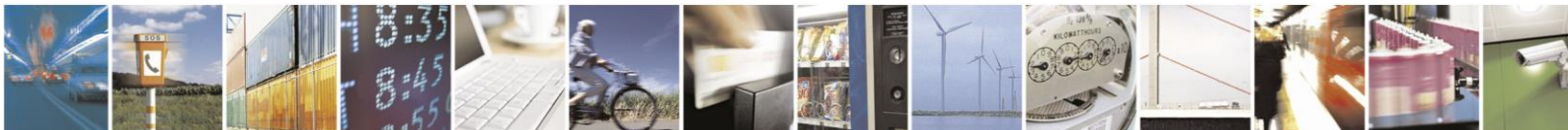

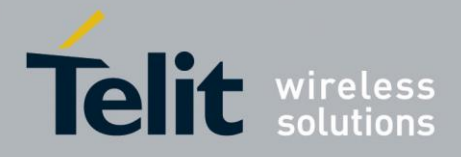

# 8.2.1. Firmware Update Over The Air using Nordic nRF Toolbox on Android

Make sure the BlueMod+S42 has already activated the firmware over the air update.

Open the nRF ToolBox app on the smartphone and choose "DFU".

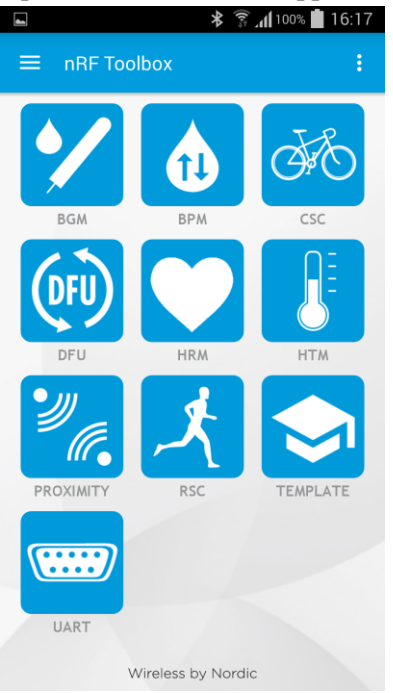

### Press the button "SELECT FILE".

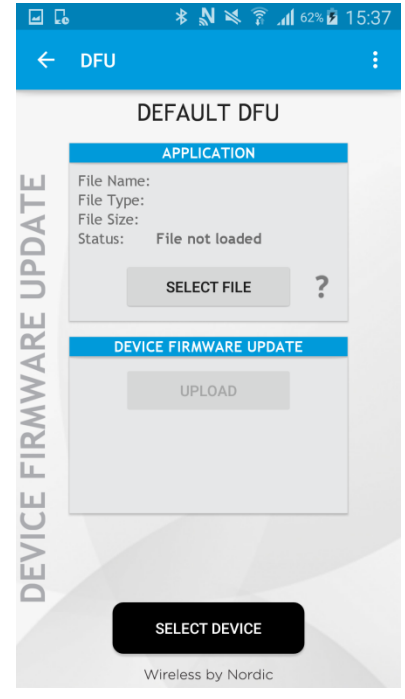

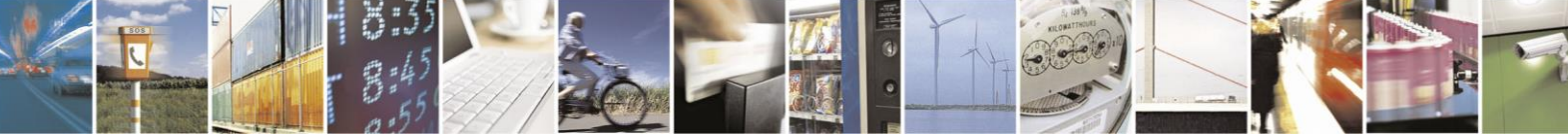

Reproduction forbidden without written authorization from Telit Communications S.p.A.- All Rights Reserved. Mod. 0806 2015-02 Rev.4

Page 53 of 65

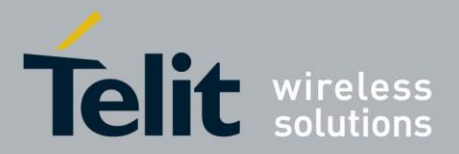

| Select file type "Distribution packet (ZIP)". |               |     |  |
|-----------------------------------------------|---------------|-----|--|
| ► <b>३ 🖓 100%</b> 🖬 16:17                     |               |     |  |
| ← DFU                                         |               |     |  |
| DEFAU                                         | ILT DFU       |     |  |
| APPLI<br>File Name:                           | CATION        |     |  |
| Select file type                              |               | - 1 |  |
| Distribution pack                             | ket (ZIP)     | ۲   |  |
| Soft Device                                   |               | 0   |  |
| Bootloader                                    |               | 0   |  |
| Application                                   |               | 0   |  |
| INFO                                          | CANCEL        | ок  |  |
| DEVI                                          |               |     |  |
| SELECT                                        | <b>DEVICE</b> |     |  |
| Wireless                                      | by Nordic     |     |  |

Search via file manager for the firmware package which was previously copied to the smartphone (e.g "SBS2404\_V3.001.zip" in the example below).

| <b>. . .</b>    | * 🖻                                                                                                    | <b>5</b> 3:54 |
|-----------------|----------------------------------------------------------------------------------------------------|---------------|
| ÷               | DFU                                                                                                    | :             |
|                 | DEFAULT DFU                                                                                                 |               |
| LL I            | APPLICATION                                                                                                 |               |
| <b>JPDAT</b>    | File Name: SB52404_V3.001.zip   File Type: Distribution packet (ZIP)   File Size: 116455 bytes   Status: OK |               |
| REL             | SELECT FILE                                                                                                 |               |
| $\triangleleft$ | DEVICE FIRMWARE LIPDATE                                                                                     |               |
| CE FIRMW        | UPLOAD                                                                                                    |               |
| E               |                                                                                                    |               |
| 0               | SELECT DEVICE                                                                                               |               |
|                 | Wireless by Nordic                                                                                          |               |
|                 |                                                                                                    |               |

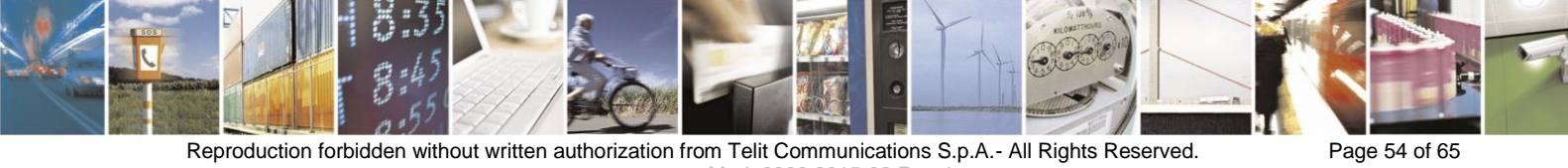

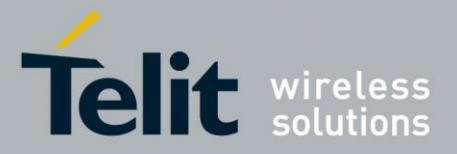

Press the button "SELECT DEVICE" and select the "BM+S\_DFU" from the list of available devices.

|    |                                | 🕈 🗊 📶 100% 💼 | 16:18 |
|----|--------------------------------|--------------|-------|
| Γ  | Select device:                 |              |       |
| L  | UU.U4.U1.OU.F4.D0              |              | - 1   |
| L  | BM+SR 2<br>00:80:25:48:28:CB   | ((•          |       |
| μ. | AVAILABLE DEVICES:             |              | - 1   |
|    | BM+S_DFU<br>00:80:25:54:01:08  | ((•          |       |
|    | BM+S 0192<br>00:80:25:54:01:92 | ((+          |       |
| L. | BATT 1A92<br>00:80:25:54:1A:92 | •            |       |
|    | BM+SR 0<br>00:80:25:48:00:FC   | ((+          |       |
|    | SAD8<br>FF:BD:5B:10:E3:D8      | •            |       |
| l. | BM+SR 1<br>00:80:25:00:11:53   | •            |       |
|    | BATT 1A90<br>00:80:25:54:1A:90 | •            |       |
|    | BATT 1A86<br>00:80:25:54:1A:86 | •            |       |
| L  | SC/                            |              |       |

Press the "UPLOAD" button to upload the firmware package over the air to the BlueMod+S42.

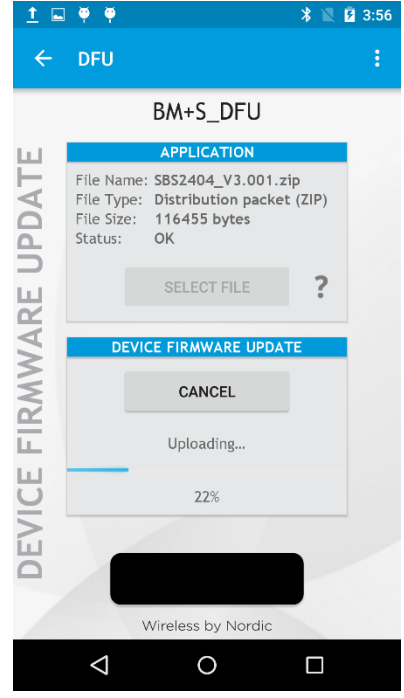

After the file was uploaded successfully the BlueMod+S42 will start with the new firmware.

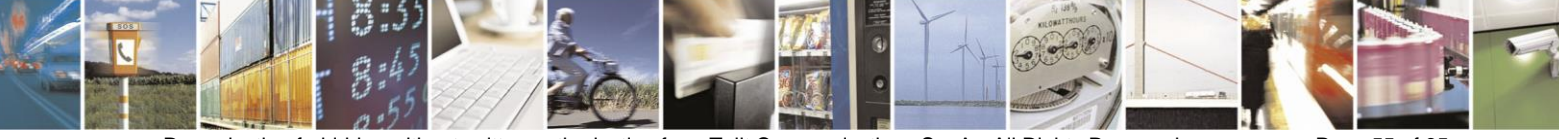

Reproduction forbidden without written authorization from Telit Communications S.p.A.- All Rights Reserved. Mod. 0806 2015-02 Rev.4 Page 55 of 65

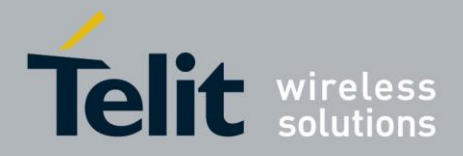

# 9. System OFF Mode

The BlueMod+S42 supports the possibility to set the module into low power mode during the time the module is not used with the AT+SYSTEMOFF command.

The BlueMod+S42 will restart on activity at the GPIO input lines UART-RTS#, IUR-IN# or GPIO[4].

The host controller can use the IOA pin (GPIO[8]) to monitor the system status. Please also verify the configuration of the AT+IOACFG parameter.

It is also possible to monitor the UART flow control line UART-RTS#.

### 9.1. Using System OFF Mode for Terminal I/O

The following example will list the communication between the host controller and the BlueMod+S42 using the integrated Terminal I/O profile.

To set the BlueMod+S42 into the low power mode the host controller needs to send the AT+SYSTEMOFF command.

The BlueMod+S42 will respond "OK" before changing into low power mode.

To activate the BlueMod+S42 from low power mode the host controller needs to activate one of the following GPIO lines: UART-RTS#, IUR-IN#, GPIO[4]

The module detects the GPIO change and starts the firmware.

After the firmware is started the host can continue the UART communication.

An incoming call is reported with RING and CONNECT.

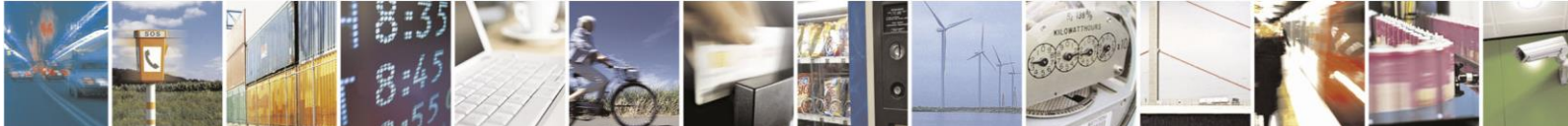

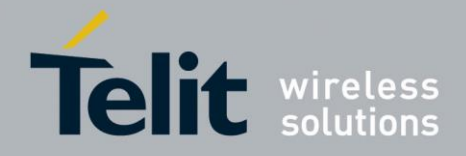

BlueMod+S42 Software User Guide

1VV0301318 Rev. 1 - 2016-10-05

| MSC BlueMod+S42 SYST | EMOFF Mode TIO                           |                   |                                         |
|----------------------|------------------------------------------|-------------------|-----------------------------------------|
| Host Co              | ntroller                                 | BlueM             | od+S42                                  |
| UART communication   |                                          |                   | 2)                                      |
|                      | ΔΤ                                       |                   |                                         |
|                      | OK                                       | •                 | -                                       |
|                      |                                          |                   | -                                       |
| set System OFF       |                                          |                   | 82                                      |
|                      | AT+SYSTE                                 | MOFF              |                                         |
|                      | OK                                       |                   |                                         |
| Ű                    | ART lines deactive (IOA,                 | UART-RTS, IUR-OU  | Ď – – – – – – – – – – – – – – – – – – – |
|                      |                                          |                   |                                         |
| set System ON        |                                          |                   |                                         |
| -                    | GPIO activity                            | Syste             | m Start                                 |
|                      |                                          | N: 15             | <br><br>                                |
|                      |                                          |                   | System started                          |
|                      | UART lines active (IOA, U                | ART-RTS, IUR-OUT) |                                         |
|                      |                                          |                   |                                         |
| UART communication   |                                          |                   |                                         |
|                      | AT                                       |                   |                                         |
|                      | OK                                       | -                 |                                         |
|                      |                                          |                   |                                         |
|                      | RING                                     |                   | -                                       |
| -                    | CONNEC                                   | СТ                |                                         |
|                      |                                          |                   | 25.<br>                                 |
|                      |                                          |                   |                                         |
|                      |                                          |                   |                                         |
| 52                   |                                          | 52                | S)                                      |
|                      | n an an an an an an an an an an an an an | )                 | •850                                    |

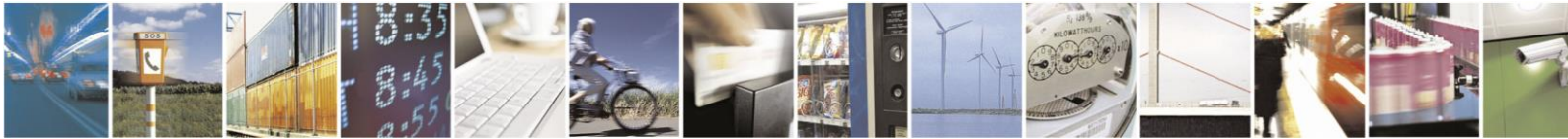

Reproduction forbidden without written authorization from Telit Communications S.p.A.- All Rights Reserved. Mod. 0806 2015-02 Rev.4 Page 57 of 65

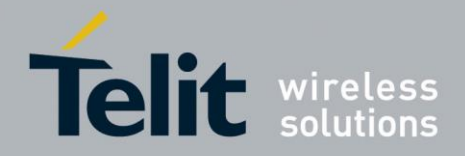

# 10. LE Connection Parameters

This chapter describes the kind of creating a BLE connection from the central device to the peripheral device include the usage of the LE connection parameters.

### **10.1.** Create a Bluetooth Low Energy Connection

In a typical Bluetooth Low Energy system, the peripheral device advertises with specific data letting any central device know that it is a connectable device. This advertisement contains the device address, and can contain some additional data as well, such as the device name. The central device, upon receiving the advertisement, sends a "scan request" to the peripheral. The peripheral responds with a "scan response". This is the process of device discovery, in that the central device is now aware of the peripheral device, and knows that it can form a connection with it. The central device can then send out a request to establish a link with the peripheral device. A connection request contains a few connection parameters:

### • Connection Interval

In a BLE connection between two devices, a frequency-hopping scheme is used, in that the two devices each send and receive data from one another on a specific channel, then "meet" at a new channel (the link layer of the BLE stack handles the channel switching) at a specific amount of time later. This "meeting" where the two devices send and receive data is known as a "connection event". Even if there is no application data to be sent or received, the two devices will still exchange link layer data to maintain the connection. The connection interval is the amount of time between two connection events, in units of 1.25ms. The connection interval can range from a minimum value of 6 (7.5ms) to a maximum of 3200 (4.0s).

The BlueMod+S42 uses the configuration command AT+LECONINTMIN and AT+LECONINTMAX to set these predefined values of the connection interval.

### • Slave Latency

This parameter gives the slave (peripheral) device the option of skipping a number of connection events. This gives the peripheral device some flexibility, in that if it does not have any data to send it can choose to skip connection events and stay asleep, thus providing some power savings. The decision is up to the peripheral device.

The slave latency value represents the maximum number of events that can be skipped. It can range from a minimum value of 0 (meaning that no connection events can be skipped) to a maximum of 499; however the maximum value must not make the effective connection interval (see below) greater than 32.0s.

The BlueMod+S42 uses the configuration command AT+LESLAVELAT to set the predefined slave latency timeout value.

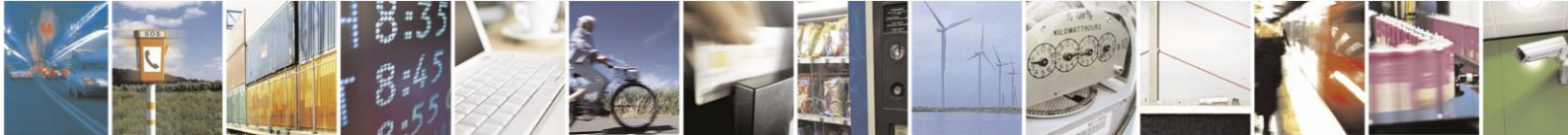

Reproduction forbidden without written authorization from Telit Communications S.p.A.- All Rights Reserved.

Page 58 of 65

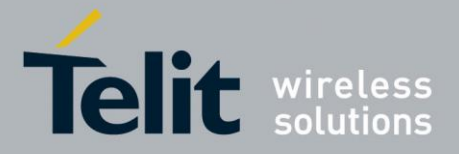

#### • Supervision Timeout

This is the maximum amount of time between two successful connection events. If this amount of time passes without a successful connection event, the device is to consider the connection lost, and return to an unconnected state. This parameter value is represented in units of 10ms. The supervision timeout value can range from a minimum of 10 (100ms) to 3200 (32.0s). In addition, the timeout must be larger than the effective connection interval (explained below).

The BlueMod+S42 calculates this timeout value as followed: (Slave latency value + 1) x 2 x Connection interval time x 2

Limitations of calculated "Connection supervision timeout":

| calculated value: | +/- 10ms |
|-------------------|----------|
| minimum value:    | >= 100ms |
| maximum value:    | <= 32s   |

# 10.2. Optimize the Connection Interval from Slave by using the Slave Latency

The "effective connection interval" is equal to the amount of time between two connection events, assuming that the slave skips the maximum number of possible events if slave latency is allowed (the effective connection interval is equal to the actual connection interval if slave latency is set to zero). It can be calculated using the formula:

#### Effective Connection Interval = (Connection Interval) \* (1 + (Slave Latency))

Take the following example:

| Connection Interval:   | 80       | (80 * 1.25ms =100ms)        |
|------------------------|----------|-----------------------------|
| Slave Latency:         | 4        |                             |
| Effective Connection I | nterval: | (100 ms) * (1 + 4) = 500 ms |

This tells us that in a situation in which no data is being sent from the slave to the master, the slave will only transmit during a connection event once every 500ms.

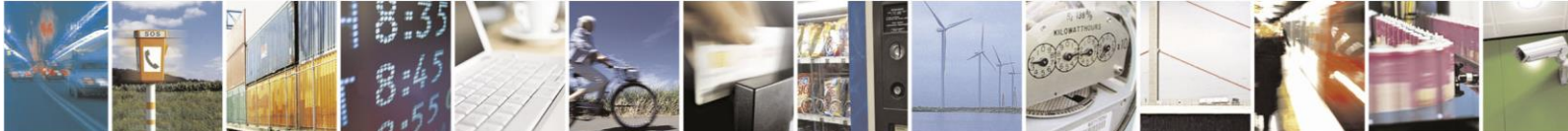

Page 59 of 65

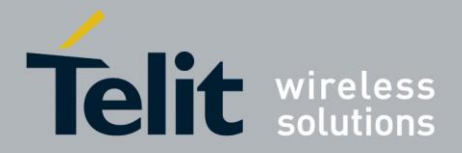

### **10.3.** Identify the Required Connection Interval

Different applications may require different connection intervals. The advantage of having a very long connection interval is that significant power is saved, since the device can sleep most of the time between connection events. The disadvantage is that if a device has data that it needs to send, it must wait until the next connection event.

The advantage of having a very short connection interval is that there is more opportunity for data to be sent or received, as the two devices will connect more frequently. The disadvantage is that more power will be consumed, since the device is frequently waking up for connection events.

In many applications, the slave will skip the maximum number of connection events. Therefore it is useful to consider the effective connection interval when selecting the connection parameters. Selecting the correct group of connection parameters plays an important role in power optimization of the BLE device. The following list gives a general summary of the tradeoffs in connection parameter settings:

Reducing the connection interval will:

- Increase the power consumption for both devices
- Increase the throughput in both directions
- Reduce the amount of time that it takes for data to be sent in either direction

Increasing the connection interval will:

- Reduce the power consumption for both devices
- Reduce the throughput in both directions
- Increase the amount of time that it takes for data to be sent in either direction

Reducing the slave latency (or setting it to zero) will:

- Increase the power consumption for the peripheral device
- Reduce the amount of time that it takes for data sent from the central device to be received by the peripheral device

Increasing the slave latency will:

- Reduce power consumption for the peripheral during periods when the peripheral has no data to send to the central device
- Increase the amount of time that it takes for data sent from the central device to be received by the peripheral device

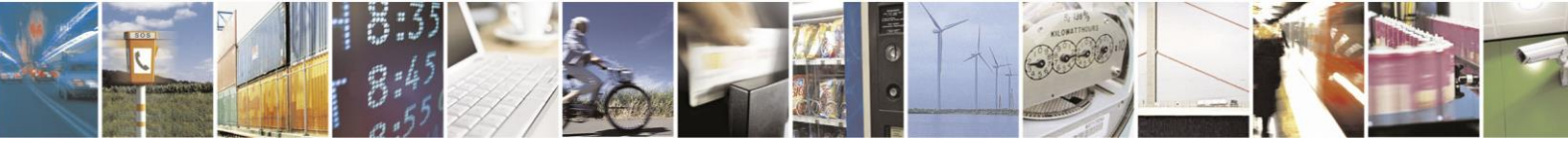

Page 60 of 65

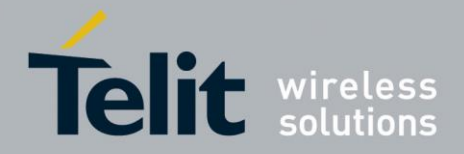

### **10.4.** Update the Connection Parameters

In some cases, the central device will request a connection with a peripheral device containing connection parameters that are unfavorable to the peripheral device. In other cases, a peripheral device might have the desire to change parameters in the middle of a connection, based on the peripheral application. The peripheral device can request the central device to change the connection settings by sending a "Connection Parameter Update Request".

This request contains four parameters:

- minimum connection interval
- maximum connection interval
- slave latency
- timeout

These values represent the parameters that the peripheral device desires for the connection (the connection interval is given as a range). When the central device receives this request, it has the option of accepting or rejecting the new parameters.

The BlueMod+S42 uses the configuration command AT+LECONPARAM to initiate the "Connection Parameter Update Request" message or report the current connection parameter set.

Changing the connection parameter set using the AT+LECONPARAM command effects in the current connection only. After disconnecting the GATT connection the BlueMod+S42 uses the configured connection parameters (AT+LECONINTMIN, AT+LECONINTMAX, AT+SLAVELAT, and the calculated connection timeout) for further connections.

To automatically signal a "Connection Parameter Update Request" the BlueMod+S42 uses the command "AT+LECPEVENT=1" that enables the reporting of connection parameter set changes to the local serial interface.

The BlueMod+S42 accepts all valid "Connection Parameter Update Requests" values of a peripheral device in order to save power consumption for the peripheral device.

### **10.5.** Connection Examples of Different Use Cases

The following examples will demonstrate Bluetooth LE GATT connections between different devices to demonstrate the initial connection parameter set and the possibility to monitor or change these connection parameter set.

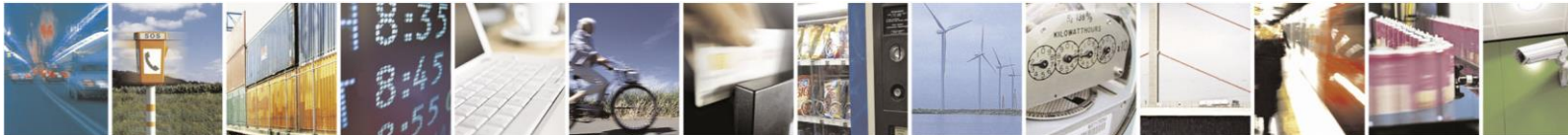

Reproduction forbidden without written authorization from Telit Communications S.p.A.- All Rights Reserved.

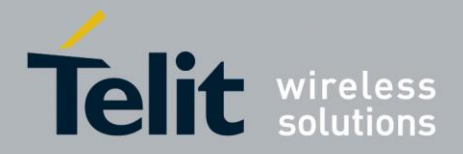

BlueMod+S42 Software User Guide

1VV0301318 Rev. 1 - 2016-10-05

### 10.5.1. Central Side Initiates a GATT Connection

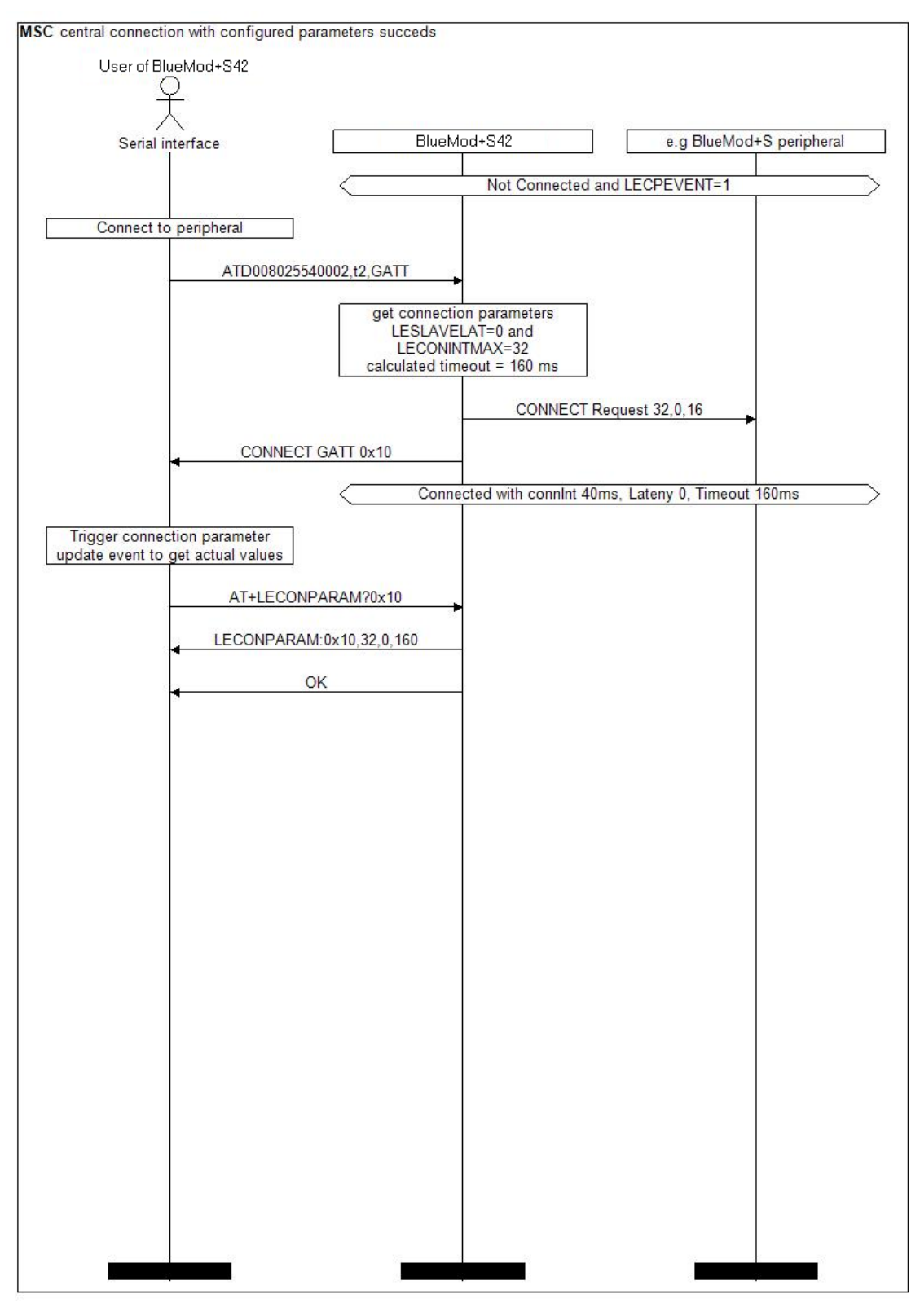

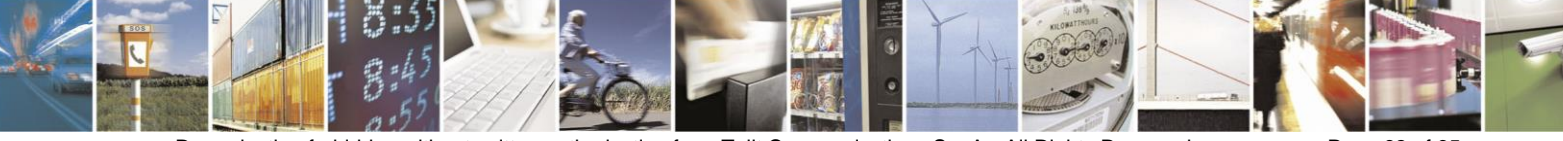

Reproduction forbidden without written authorization from Telit Communications S.p.A.- All Rights Reserved. Mod. 0806 2015-02 Rev.4

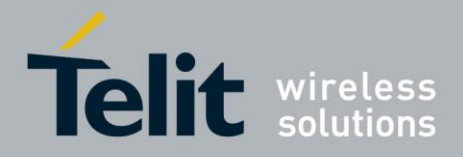

### **10.5.2.** Central Side Changed Initial Connection Parameter

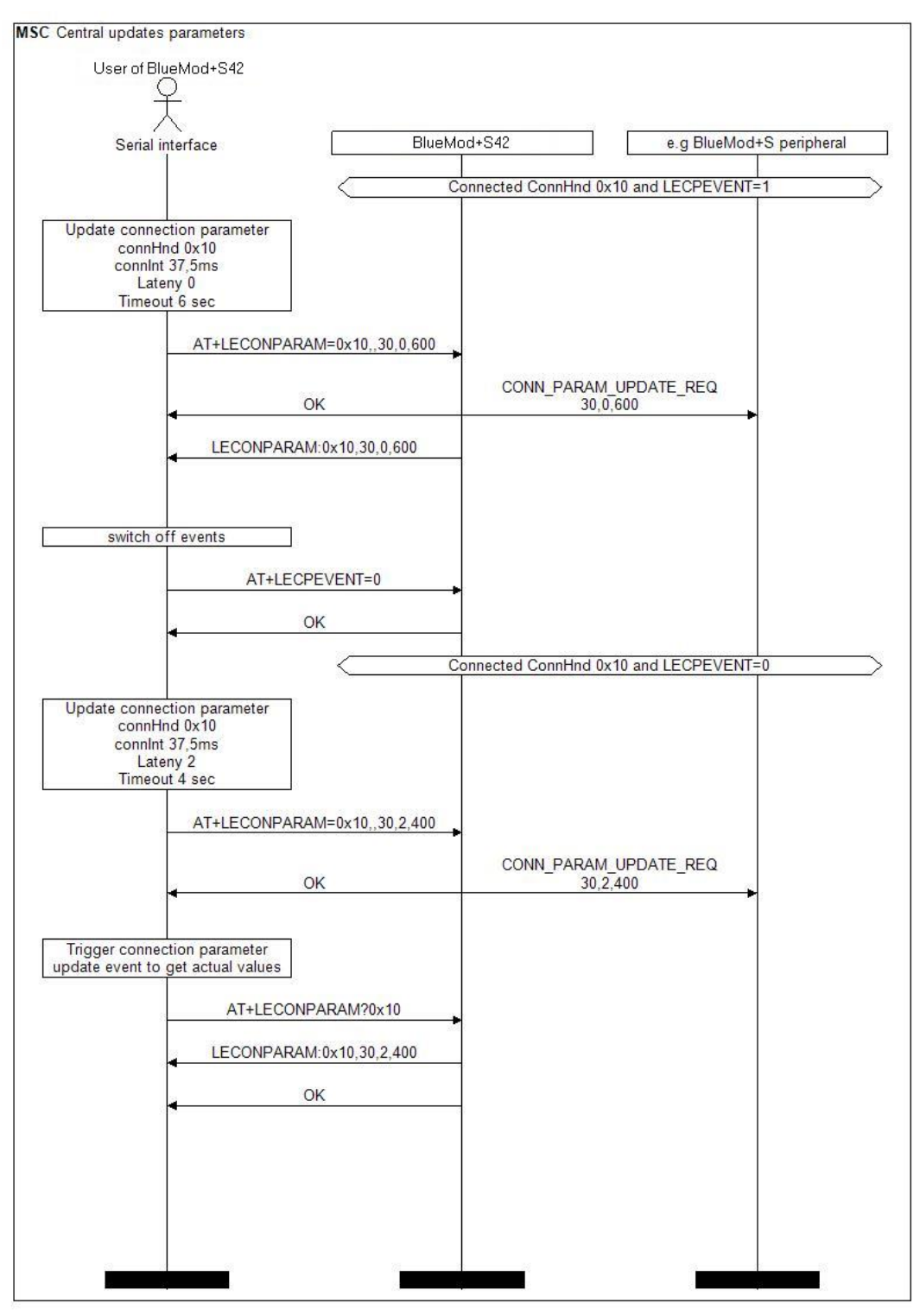

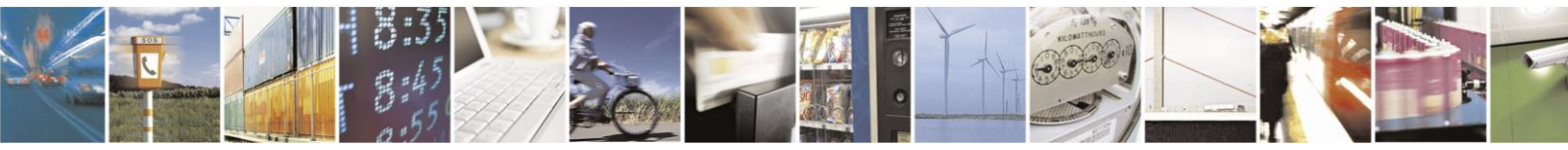

Reproduction forbidden without written authorization from Telit Communications S.p.A.- All Rights Reserved. Mod. 0806 2015-02 Rev.4 Page 63 of 65

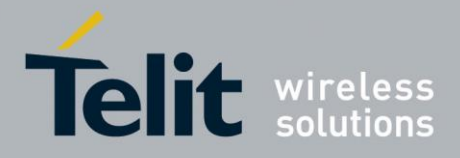

# 10.5.3. Peripheral Side Create a Connection Parameter Update Request

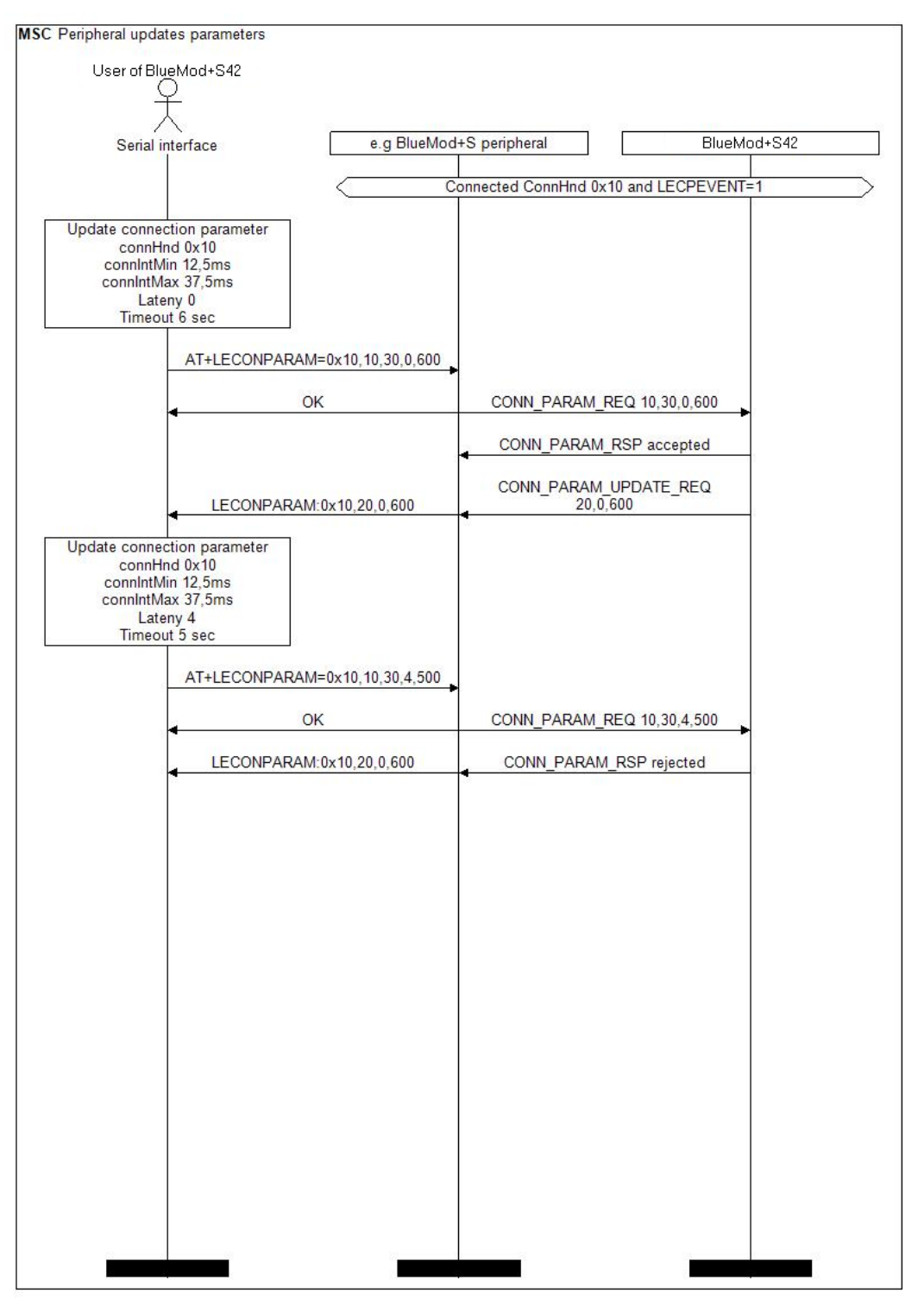

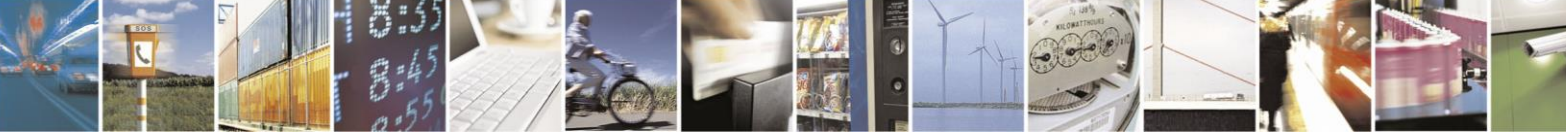

Reproduction forbidden without written authorization from Telit Communications S.p.A.- All Rights Reserved. Mod. 0806 2015-02 Rev.4 Page 64 of 65

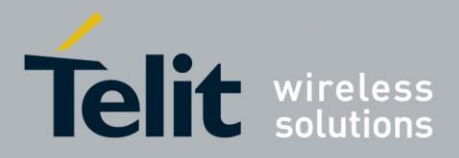

# 11. Document History

| Revision | Date       | Changes                                            |
|----------|------------|----------------------------------------------------|
| r0       | 2016-08-19 | First issue                                        |
| r1       | 2016-10-05 | Added new values 3,4 of AT+LETIO command,          |
|          |            | Added new chapter LE Secure Connections,           |
|          |            | Corrected value of AT+BIOCAP in connection example |
|          |            | Terminal I/O "Passkey entry"                       |
|          |            |                                                    |

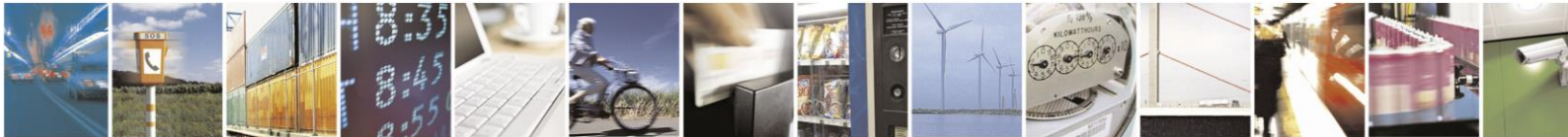

Reproduction forbidden without written authorization from Telit Communications S.p.A.- All Rights Reserved. Mod. 0806 2015-02 Rev.4 Page 65 of 65